# CEPS中文電子期刊服務

慈濟科技大學圖書館 資訊服務組

# CEPS中文電子期刊服務

- 收錄兩岸三地出版的中文期刊全文資料庫
   超過3,000種期刊,總計150萬餘篇電子全文
- 收錄範圍:人文學、社會科學、自然科學、應用科學、醫學與生命科學類等五大類別學科主題
- 收錄年代:主要為2000年以後,最早可回溯至1980
   年(每日更新)
- 收錄的電子期刊亦可透過館藏目錄TULIPS與電子期 刊網頁查詢

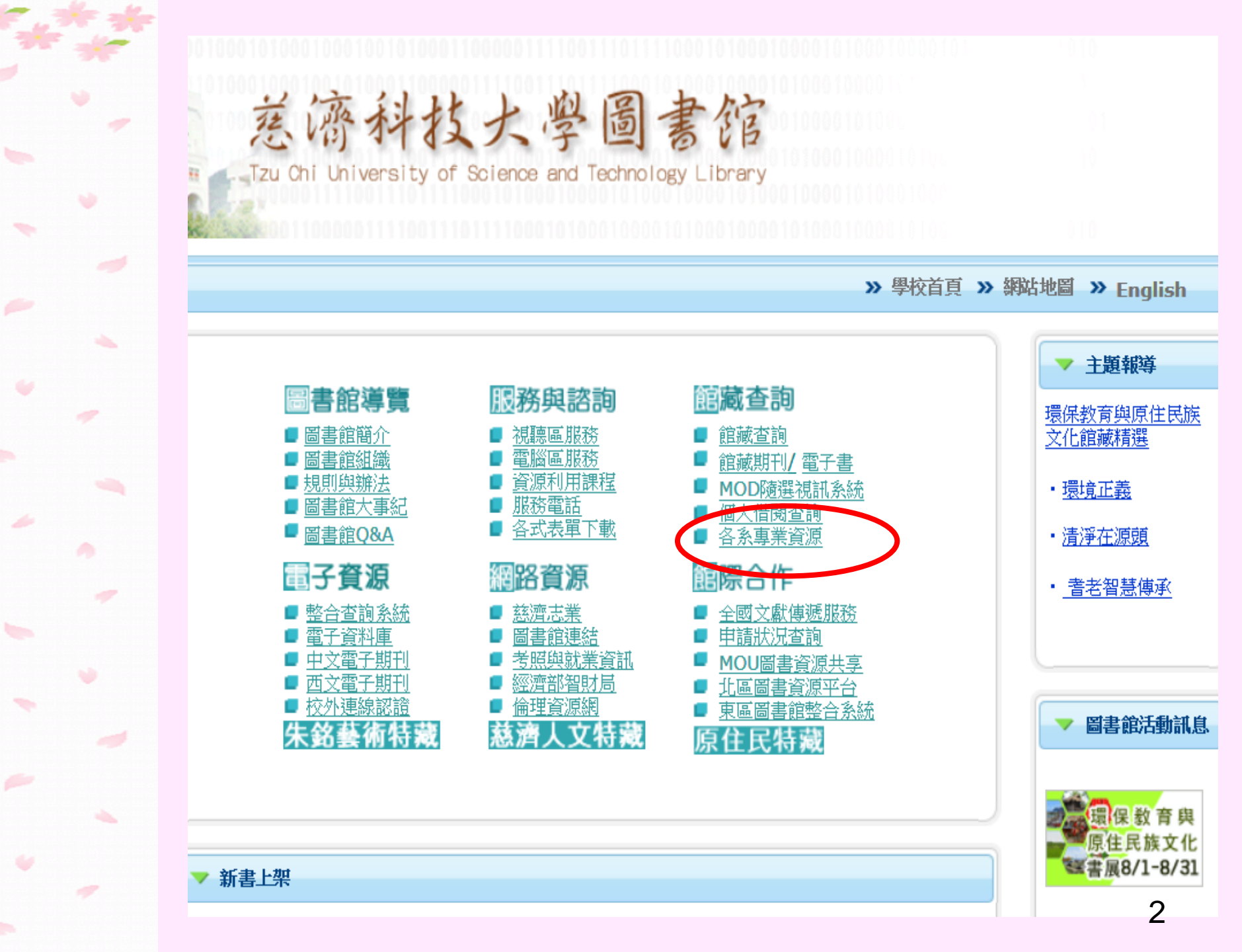

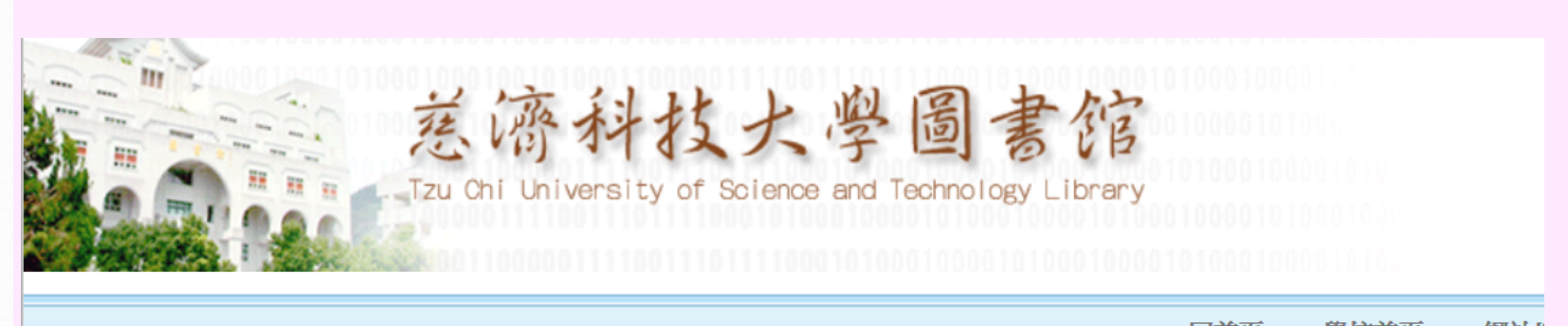

-

網路資源

|         | ▶ 回百員 ≫ 學校百員 ≫ 網站                       |
|---------|-----------------------------------------|
| 分類清單    | <u>首頁</u> > <u>館藏查詢</u> > <u>各系專業資源</u> |
| 圖書館讀者專區 | 各系專業資源                                  |
| 圖書館公佈欄  | 國家考試時程表                                 |
| 圖書館導覽   |                                         |
| 服務與諮詢   |                                         |
| 館際合作    | <u>護理系</u>                              |
| 館藏查詢    |                                         |
| 電子資源    |                                         |
| 圖書館大事紀  |                                         |
| 原住民特藏專題 |                                         |

#### 收錄與醫管相關的資料庫、圖書、期刊等相關資源

| SVEDXIM S   | 위에이트() 등(명희           | " 酉45 目 427          | R - MILCIOSO   | סוונסזוור זונ | г пућине |            |         |         |             |
|-------------|-----------------------|----------------------|----------------|---------------|----------|------------|---------|---------|-------------|
| 案(E) 編輯     | ffŒ) 檢視(⊻)            | 我的最愛(A)              | 工具(I) 說問       | 朔(H)          |          |            |         |         |             |
| 上一頁,        | ۵ - 🖹                 | 🔁 🏠 🔎 İ              | 雙尋 🥎 我的        | 最愛 🧭          | ⊘- 🎍     | <b>G</b> - | _ &     |         |             |
| 🗇 🙆 http:// | /tadlib.tccn.edu.     | .tw/front/bin/ptlist | .phtml?Categor | :y=52         |          |            |         |         |             |
| ど 簽到退       | ど my 圖書館              | ं 🕘 NDDS 🔞 र्व       | 狡務 🙆 期刊        | ど 慈大lib       | ど 東區整街   | 合查詢及       | 代借代還TCC | :N_01 🤞 | NBInet查詢(書+ |
| 醫務管         | 理系館                   | 藏資源                  |                |               |          |            |         |         |             |
| 資料庫         | SCI Health            | Care Science         | es & Servic    | es 領域期        | 刊(2008   | )          |         |         |             |
| 中文期         | 们<br>西文期 <del>1</del> | 刊期刊總表                | 韋憲憲書           | 醫管師聖          | 瓦審-(1)劉  | 管師         | -(2)高階層 | 警管師     |             |

翳院的管理如同企業的管理、或同醫師、護士、醫技人員等一樣,是一門專業,而醫務的專業領域主要是使得醫療走上企業化,除提高醫療品質外,也必須降低營: 一般將醫院管理分為內、外兩部份討論,內部管理包括:人事方面、財務方面、事務方面,如同人的身體,需規律的生活,注重養身保健,才能擁有強健的體質足. 展。外部環境包括:法規方面、保險方面、市場方面,是組織以外足以影響到組織發展的人、事、物皆屬於外部環境管理的部份。 參考資料:張朝凱、陳怡幸編著。醫務管理概論。台北市:藝軒,民91。

#### 資料庫

- \* Medline 醫學文獻資料庫 (請設proxy: flyrpa.library.tcu.edu.tw始可連線電子全文)
- \* Medline PubMed (請設proxy: flyrpa.library.tcu.edu.tw始可連線電子全文)
- \* 藥物資訊整合杳詢資料庫

- \* 臨床用藥指引 \* BSP Business Source Premier商學資料庫 \* ProQuest系統資料庫 -- 學生適用,可線上翻譯

子期刊系統 -- 電子全文,收錄多種大陸期刊

| 卷府区         | 個学阮          | 电丁真          | <b>尿百</b> 理术航    | - INITCLO   | som miter | ner explo     | rer             |                    |
|-------------|--------------|--------------|------------------|-------------|-----------|---------------|-----------------|--------------------|
| 澢案(E)       | 編輯(E)        | 檢視(⊻)        | 我的最愛(A)          | 工具(I)       | 說明(H)     |               |                 |                    |
| <b>3</b> E- | 頁 - 🕑        | - 🗙          | 2 🏠 🔎            | 搜尋 🥎        | 我的最愛      | <b>Ø</b>      | è 🗟 🗖           | 23                 |
| 业D 🔮        | http://203.6 | 64.34.8/leri | is/user/edj/co_e | dj_goto.phj | o?dno=7&u | rl=http://www | v.ceps.com.tw/e | c/ecjnlbrowse.aspx |
| 結 🙆 簽       | 到退 🎒 I       | my圖書館        | 🙆 NDDS 💰         | 校務 🕘        | 期刊 🕘 慈    | 【大lib 💩 東     | 區整合查詢及          | 代借代還TCCN_01        |

\*\*\*

-

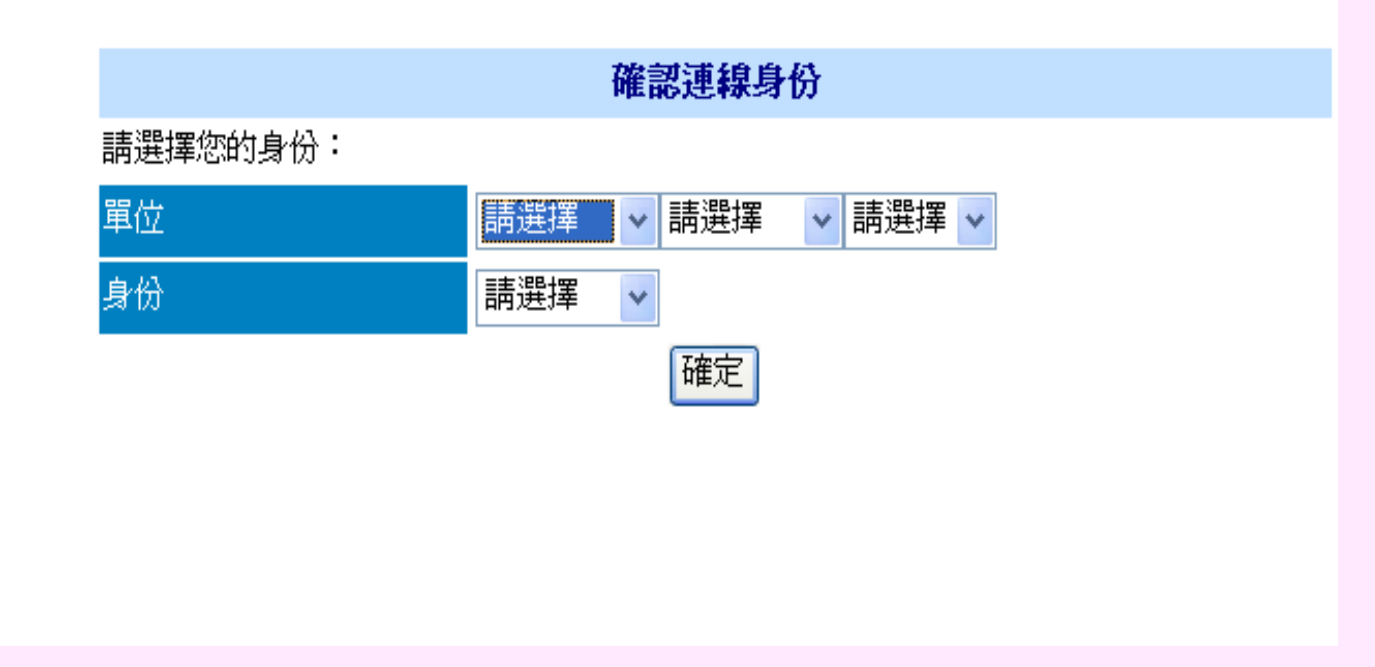

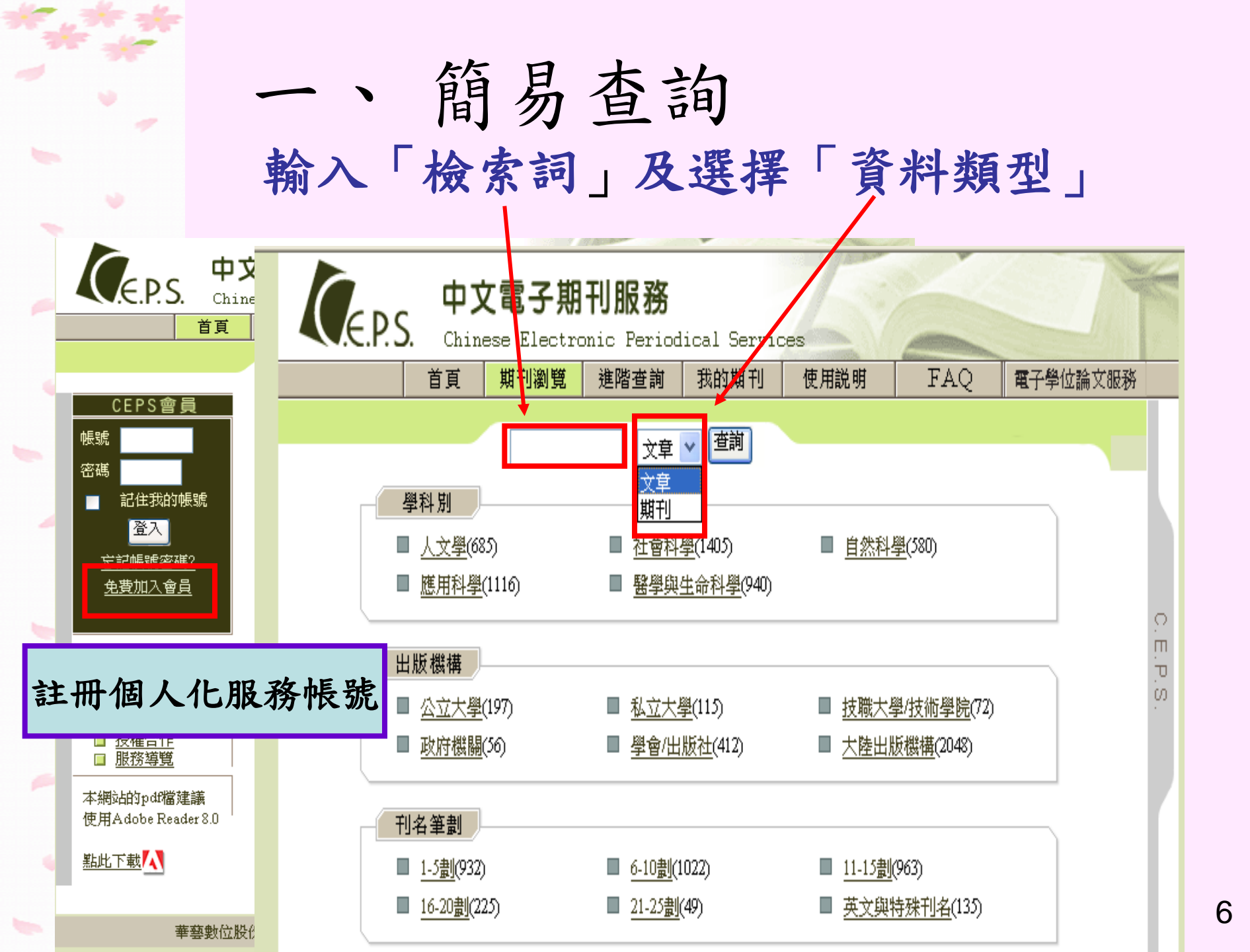

# 例1:「醫療品質」在文章篇名

|                                                                                  |                                                                               |           |          | 目見期刊瀏覧                                          | <b>進階</b> 世調         | 找的期刊         | () 用說明 | F.      | AV P  | 制于学议論    |
|----------------------------------------------------------------------------------|-------------------------------------------------------------------------------|-----------|----------|-------------------------------------------------|----------------------|--------------|--------|---------|-------|----------|
| 中文電子期刊服務<br>Chinese Electronic Periodical Services                               |                                                                               |           |          |                                                 | 文章                   | 一查詢          |        |         |       |          |
| 首頁 期刊瀏覽 進階查詢 我的期刊                                                                | 使用説明 FAQ 電子學位論:                                                               | 查         | 鎆結       | 课清單                                             |                      |              |        |         |       |          |
| 醫療品質                                                                             |                                                                               | ☑ 查<br>説明 | 鎆僊<br>:自 | 8療品質(1總共找到132筆)<br>可連結全文                        | 資料!!                 | 1            | []     | (表格顯示)  | 以條列類が | <u>ħ</u> |
| 學科別                                                                              |                                                                               | 選取        | 序號       | 篇名                                              | 作者                   | 刊名           | 卷期     | 出版年月    | 出版地區  | 頁次       |
| ■ 人文學(685) ■ 社會科學(1405)                                                          | ■ 自然科學(580)                                                                   |           | 1        | <u>醫療品質專欄測論題</u> 國                              | 表示                   | 同全           | 文      | 2009/09 | 台灣    | 539-545  |
| ■ <u>應用科學(1116)</u> ■ <u>醫學與生命科學(</u> 940)                                       |                                                                               |           | 2        | <u>全民作保提昇<mark>醫療品質</mark></u>                  | 唐韶璞(Shao-Pu<br>Tang) | 品質月刊         | 45卷8期  | 2009/08 | 台灣    | 51-53    |
| 出版機構                                                                             |                                                                               |           | 3        | <mark>醫療品質</mark> 的改善一品質指<br>標的應用               | 莊世杰                  | 品質月刊         | 45卷5期  | 2009/05 | 台灣    | 23-28    |
| ■ <u>公立大學(197)</u> ■ <u>私立大學(115)</u><br>■ <u>政府機關(</u> 56) ■ <u>學會/出版社(412)</u> | <ul> <li> <u>技職大學/技術學院</u>(72)     </li> <li> <u>大陸出版機構(2048)</u> </li> </ul> |           | 4        | 建構 <mark>醫療品質</mark> 指標方法文<br>獻之回顧 <sup>國</sup> | 游宗憲;賴美淑              | 臺灣醫學         | 13卷2期  | 2009/03 | 台灣    | 174-180  |
| 刊名筆劃                                                                             |                                                                               |           | 5        | <u>鼓勵醫師參與醫療品質活</u><br>動 <mark>■</mark>          | 趙子傑                  | 醫療品質雜誌       | 3卷2期   | 2009/03 | 台灣    | 86-90    |
| <u>1-5割(</u> 932) <u>6-10割(</u> 1022)<br>■ 16-00割(225) ■ 21-25割(405)             | ■ <u>11-15劃(</u> 963)                                                         |           | 6        | <u>冠狀動脈繞道手術量與療</u><br>效關係之實證研究國                 | 許碧峰                  | 臺灣公共衛生<br>雜誌 | 28卷1期  | 2009/02 | 台灣    | 69-77    |
|                                                                                  | ■ <u> </u>                                                                    |           |          | 建橿馨春機橫病人安全監                                     | 提新较·献文臻·             | <b>芦灣</b> 心  |        |         |       |          |

|   | E.P.S              | ф<br>. сн | <b>文電子期</b><br>inese Electr | <b>刊服務</b> | dical Servic | res     | -        |         |
|---|--------------------|-----------|-----------------------------|------------|--------------|---------|----------|---------|
|   |                    | 首頁        | 期刊瀏覽                        | 進階查詢       | 我的期刊         | 使用説明    | FAQ      | 電子學位論文( |
|   |                    |           |                             | 文章         | ▼ 查詢         |         |          |         |
| - | 瀏覽文章               | 诸目資料      | 4                           |            |              |         |          |         |
|   |                    | A         |                             |            |              |         |          |         |
|   | <u> 全傳醫學&gt;1-</u> | ·吞·期      |                             |            |              |         |          | , 下載交立  |
|   |                    |           |                             |            | 貝要           | 17 需求點數 | :28 電子全又 |         |
|   | 系統識別               | ŧ.        | 1771919                     |            |              |         |          |         |
|   | 篇 名                |           | 醫療品質專欄測調                    | 譣題         |              |         |          |         |
|   | 作者                 |           |                             |            |              |         |          |         |
|   | 刊 名                |           | 臺灣醫學                        |            |              |         |          |         |
|   | 卷期/出版              | 版年月       | 13巻5期(2009/09)              |            |              |         |          |         |
|   | 頁次                 |           | 539-545                     |            |              |         |          |         |
| - | 資料語文               |           | 中文                          |            |              |         |          |         |

+

-

4

-

1

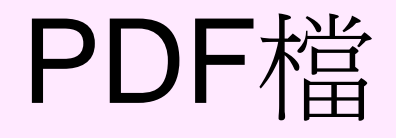

10281916-200909-13-5-539-545-a[1].pdf - Adobe Reader 檔案(E) 編輯(E) 檢視(⊻) 文件(D) 工具(T) 視窗(₩) . 說明(H) 🔂 尋找 1 / 7 ۲ 99.9% 🔻 - 🖾 -++ 醫療品質專欄測驗題 請閱讀本刊第十三卷第五期雜誌,並回答下列問題: §回函請於98年11月25日以前寄回(郵戳為憑),務必使用回函卡,逾期不予受理。 § 隨刊附上回函卡。 )1. 新生兒甦醒術急救的倫理考量下列何者為不正確?

(A) 倫理原則包括自主原則(Autonomy)、行善原則(Beneficence)、無傷害原則(Nonmaleficence)和公正原則(Justice)

- (B) 需先確認一位醫療決定代理人以維護嬰兒的最佳利益
- (C) 通常父母親被認爲是最適當的醫療決定代理人
- (D)新生兒包括袖珍脆弱的早產兒,故新生兒甦醒術的倫理原則與兒童和成人甦醒術具有差異

)2. 臨床上有那些嬰兒因不適於存活而於出生後不啓動新生兒甦醒術急救在目前是不違反倫理的?

- (A) 妊娠週數確定小於 23 週或出生體重低於 400 公克的新生兒
- (B) 無腦症(Anencephaly)

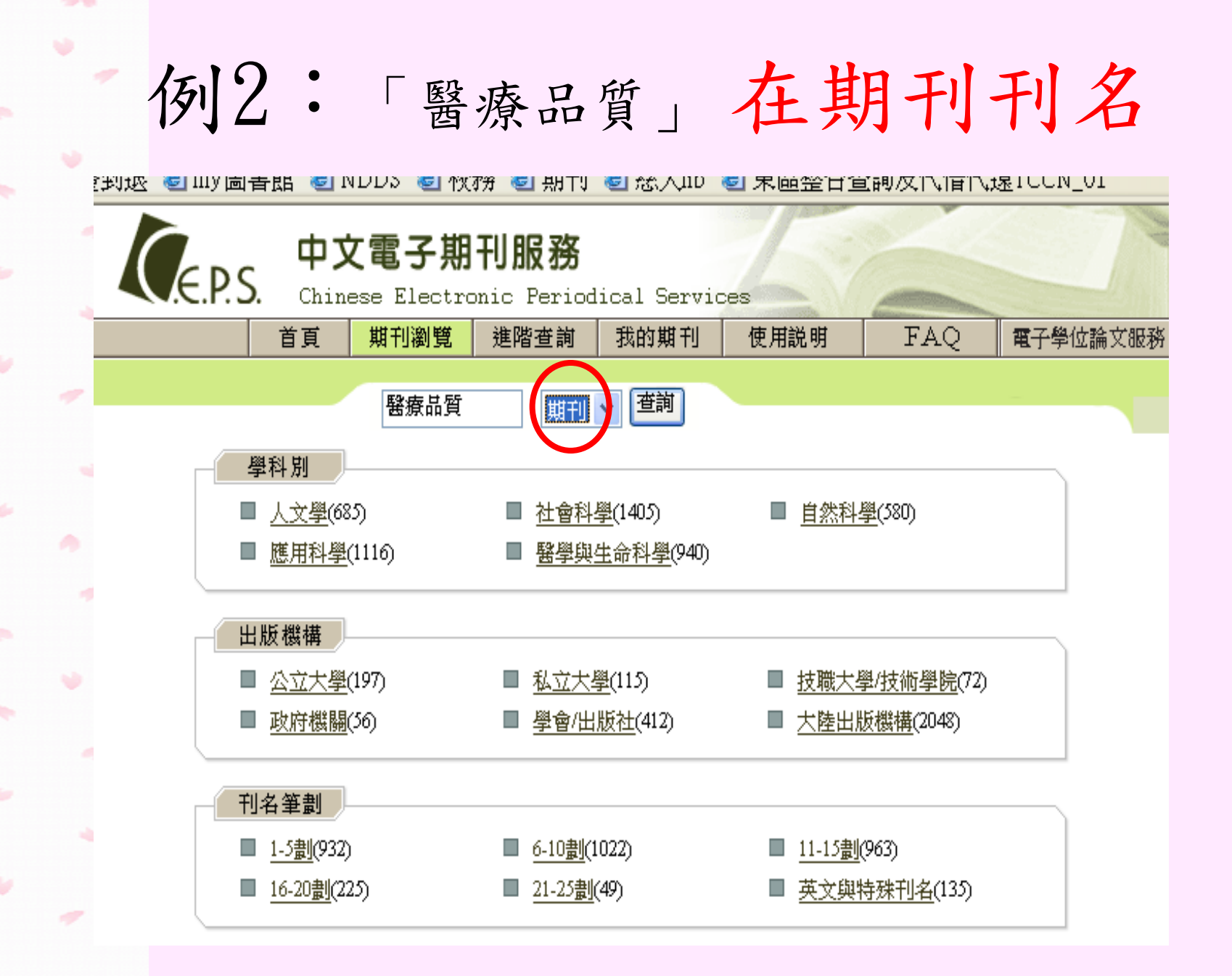

#### 可以找到2筆期刊名中有「醫療品質」的期刊

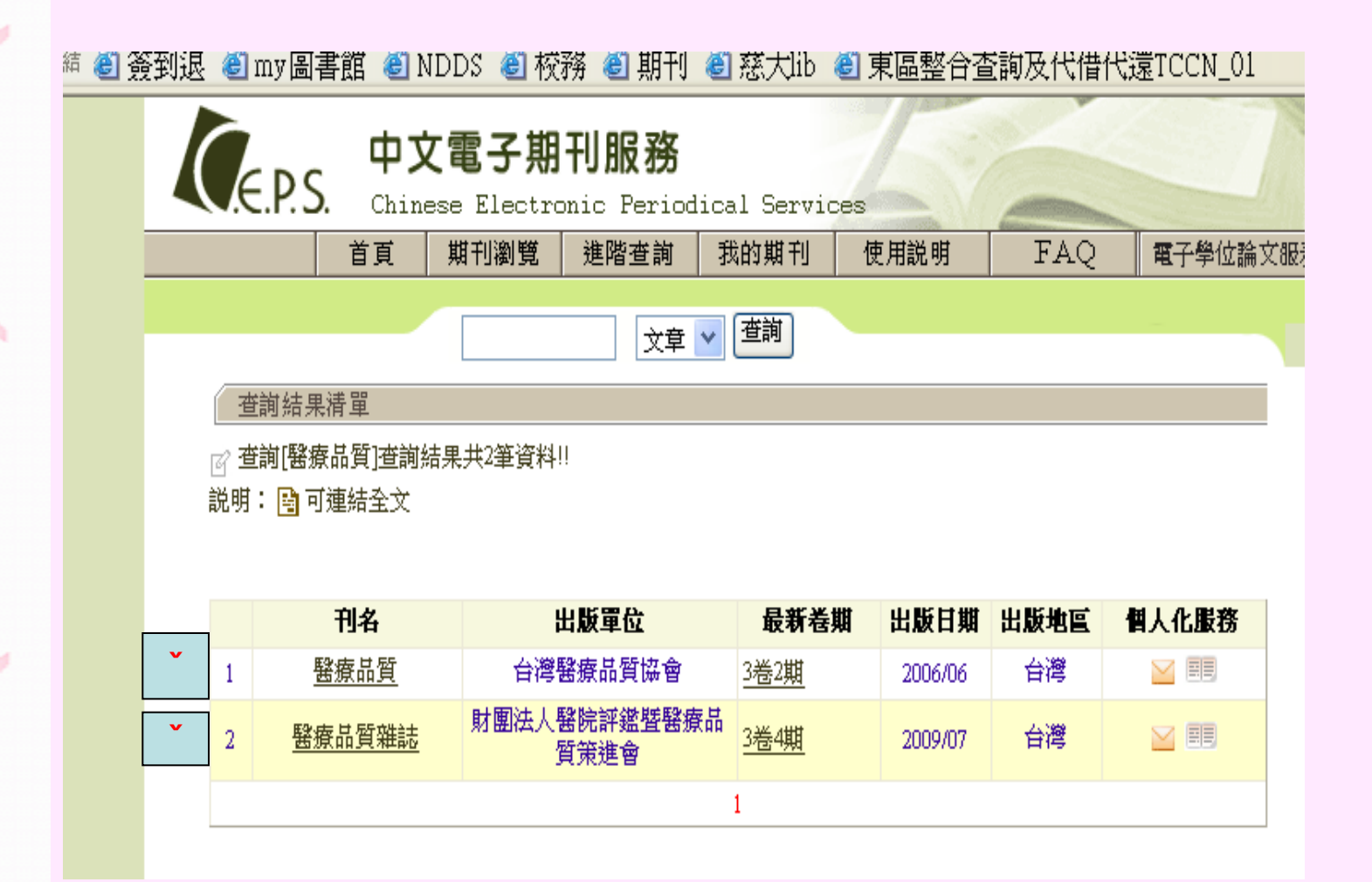

### 收錄卷期範圍

<<並不是每種期刊都是從第一卷開始收錄>>

|   | 瀏覽期刊指南                                   |      |                      |                                               |  |
|---|------------------------------------------|------|----------------------|-----------------------------------------------|--|
| ď | 學科別>醫學與生命                                | ;科學> | ·醫護公衛>醫療品質           |                                               |  |
|   |                                          |      |                      |                                               |  |
|   |                                          |      | 醫療品質                 |                                               |  |
|   | 醫療品質<br>HEALTHCARE QUALITY               | 重    | 最新卷期: <u>3卷2期(</u> 2 | 006/06)                                       |  |
|   |                                          | 1    | 各期目次連結:              |                                               |  |
|   | Concession in succession                 | 1    | ■ 3巻2期(2006/06)      | ■ <u>3巻1期(2004/12)</u> ■ <u>2巻2期(2002/04)</u> |  |
|   | V-                                       | 1    | ■ 2巻1期(2000/03)      |                                               |  |
|   | Contraction of the local division of the | ļ    | 期刊基本資料               |                                               |  |
| 4 |                                          | 1    | 期刊編號                 | a0000035                                      |  |
|   | 投稿須知                                     | :    | 刊名                   | 醫療品質                                          |  |
|   |                                          |      | 並列刊名                 | Healthcare Quality                            |  |
|   |                                          | :    | 刊名羅馬拼音               | Yi Liao Pin Zhi                               |  |
|   | ■ <u>訂購資訊</u>                            | :    | <b>刊期別</b>           | 半年刊                                           |  |
|   | ■期刊基本資料                                  | t    | 創刊日期                 | 199805                                        |  |
|   |                                          | 1    | 停刊日期                 |                                               |  |

全文取得方式:

方式1.查「館藏期刊」→可列印紙本或下載全文
 方式2.查「台灣期刊論文索引系統」→下載全文或NDDS
 (前身為中華民國期刊論文資料庫)

方式3.利用館際合作(NDDS)→ 尋求他館的協助

| <i>函 <u>學</u>和</i><br>説明: | <u>斗別</u> > <u>醫</u><br>國可強 | 《學與生命科學》<br>種結全文                         | 醫護公律 <mark>&gt;醫療品質</mark> >2卷1期 | [以表格顯示                              | ] <u>以條列顯示</u><br>下—— 卸 |
|---------------------------|-----------------------------|------------------------------------------|----------------------------------|-------------------------------------|-------------------------|
| VIII via                  | ett n.E.                    |                                          | 找尋 (2)                           | 11_ ++                              | 2巻1期 🖌                  |
| 選取                        | 序套                          | 專欄                                       | 肩名                               | 作者                                  | 貝次                      |
|                           | 1                           | 醫療品質專<br>論                               | 藥事服務品質提昇的另類方法藥師義工國               | 簡素玉                                 | 1-4                     |
|                           | 2                           | 研究報告                                     | 台湾地區醫療機構品質管理現況分析<br>没有           | ]為<br>「全文                           | 5-12                    |
|                           | 3                           | 研究報告                                     | 加護病房評估疾病嚴重度之資料正確性 (1)            | 陶阿倫;許夭<br>成                         | 13-18                   |
|                           | 4                           | 第一屆中華<br>民國醫療品<br>質促進優良<br>案例獎得獎<br>案例發表 | <u>案例一、檢驗危險值通報流程</u> 國           | 施木青;陳裕<br>娟;陳立萍;劉<br>昌明             | 19-23                   |
|                           | 5                           | 第一屆中華<br>民國醫療品<br>質促進優良<br>案例獎得獎<br>案例發表 | <u>案例二、提升日間留院精神病患出席率</u> 會       | 吳惠珠;邱昭<br>彰;廖金枝;溫<br>惠英;徐文文;<br>王麗玲 | 24-28                   |

# 方式1、查詢館藏期刊

| 🤃 🥶 簽到退 🕙 my 圖書館 🕙       | NDDS 🕘 校務 🕙 期刊 🕙 慈大lib                                                                                                    | ⑧ 東區整合查詢及代借代 | 還TCCN_01 | ≝ NBInet查詢(書+期- |
|--------------------------|----------------------------------------------------------------------------------------------------|--------------|----------|-----------------|
|                          | 慈濟圖書館                                                                                                    |              |          |                 |
|                          | 期刊館藏查詢                                                                                                    | 功能說明         |          |                 |
| 關鍵點條件                    |                                                                                                    |              |          |                 |
| 關鍵字Keyword               | 書刊名關鍵字 🗸                                                                                                    |              | 資料類型     | 期刊資料 🗸          |
| (以下檢索條件之查詢結果爲            | 符合檢索値開頭的資料)                                                                                                    |              |          |                 |
| ◎電子 ◎紙本                  |                                                                                                    |              |          |                 |
| 書刊名Title (範例) 醫療         | 品質                                                                                                    |              |          |                 |
| 出版商Publisher <u>(範例)</u> |                                                                                                    |              |          |                 |
| 期刊ISSN <u>(範例)</u>       |                                                                                                    |              |          |                 |
| 期刊CODEN(範例)              | And a second second sec |              |          |                 |
| 西文刊名縮寫( <u>範例)</u>       |                                                                                                    |              |          |                 |
| 開始查詢Search 清除Clear       |                                                                                                    |              |          |                 |

|   |                                                 | 找 尋<br>顯示結果                                                                                                    | : <u>醫療</u><br>:館藏   | 品質 第2卷第1期<br>自 <u>第2卷第2期</u> 開始 |                                                          |  |  |  |  |  |  |  |
|---|-------------------------------------------------|----------------------------------------------------------------------------------------------------|----------------------|---------------------------------|----------------------------------------------------------|--|--|--|--|--|--|--|
|   | 每頁顯示資料: <sup>12</sup> 筆 <sup>開始查詢</sup>         |                                                                                                    |                      |                                 |                                                          |  |  |  |  |  |  |  |
|   | <b>詳細館藏(I</b> ta<br>査詢結果(頁)                     | ems details) : 💷 🕮                                                                                              | 出版日期遞増方录<br>▼        | 【排序(Sort 】 以出版日期遞減方式排           | 序(Sort                                                   |  |  |  |  |  |  |  |
|   |                                                 |                                                                                                    |                      | (第1頁/Page 1)                    |                                                          |  |  |  |  |  |  |  |
|   | 年代 卷(V)期()<br>Year Volume(V<br>Special issue(S) | N)部(P)總號(I)特刊(S)<br>)Number(N)Part(P)Issue(I)                                                                   | 出版日期<br>Publish Date | 館藏地/架位區/(流通館藏地)<br>Location     | 期刊狀態-特殊狀況/(流通狀<br>態)<br>Status Abnormal /<br>Circulation |  |  |  |  |  |  |  |
|   | V.2 N.2                                         | the second second second second second second second second second second second second second second second se | 2002/04/05           | 慈濟技術學院/LIB-中文1樓現刊<br>(過刊2F)     | 已到館 - 正常/                                                |  |  |  |  |  |  |  |
|   | V.3 N.1                                         |                                                                                                    | 2005/06/01           | 慈濟技術學院/LIB-中文1樓現刊<br>(過刊2F)     | 已到館 - 正常/                                                |  |  |  |  |  |  |  |
|   | V.3 N.2                                         |                                                                                                    | 2006/06/01           | 慈濟技術學院 / LIB-中文1樓現刊<br>(過刊2F)   | 已到館 - 正常/                                                |  |  |  |  |  |  |  |
| 1 |                                                 |                                                                                                    |                      |                                 |                                                          |  |  |  |  |  |  |  |

\* \*

方式2:台灣期刊索引資料庫

| 期刊文獻資訊網 - Microsoft Internet Explorer                    |                                                              | - 7 ×        |
|----------------------------------------------------------|--------------------------------------------------------------|--------------|
| 檔案(圧) 編輯(圧) 檢視(∀) 我的最愛(Δ) 工具(工)                          | 說明(出)                                                        |              |
| 🌀 上一頁 🔹 🜍 🔹 🛃 🎾 搜尋                                       | 📩 🌟 我的最爱 🥝 🥪 🍃 🖾 👻 🔜 🦓                                       |              |
| ;網址(D) 🕘 http://readopac.ncl.edu.tw/nclJournal/index.htm |                                                              | 💙 🄁 移至       |
| · 連結 🙋 my 圖書館 ど NDDS ど 校務 ど 期刊 ど                         | 慈大 🧉 東區整合 TCCN_01 🍯 電子資源 🍯 慈大西刊 🥑 博碩士論文 🍯 館藏查詢 🥑 Google 學術搜尋 | 🕘 NBInet     |
| 國家圖書館<br>期別文獻資訊網                                         | 臺灣期刊論文索引系統 · 個人化服務 · 登入 · 註冊                                 | <u></u>      |
| ▶期刊指南 ▶臺灣期刊論文索引 ▶                                        | 凝紙資訊系統 ▶相關連結                                                 |              |
|                                                          |                                                              |              |
| 公佈欄 0 現在位置 首員                                            | ↓ 2 查詢服務 > 進階查詢                                              |              |
| 系統簡介 • 節易查詢                                              | 進階查詢 白然語言咨詢 指令咨詢                                             |              |
| 查詢服務 O 本韵修供 >                                            |                                                              |              |
| 收編期刊瀏覽 ○ 查詢條件 >                                          |                                                              |              |
| 篇目分類瀏覽 •                                                 | AND Y 台灣地區醫療機構品質 在 扁谷 Y                                      |              |
|                                                          | [AND] ▼ 在 全部欄位 ▼                                             |              |
| 出版日期 >                                                   | 西元                                                           |              |
| ▶ 期刊授權 資料性質 >                                            | ☑學術性 ☑ 一般性                                                   |              |
| ▶ 館外讀者如何取得全交<br>查料類型 >                                   | ● 全部 ○書評                                                     |              |
| ▶ 軟體工具「載 語文 ▶ 誇宏 ▶ 読之 ■ 語文 ▶                             | ●  部 ●                                                       |              |
| ▶ 熱門期刊資訊 查詢模式 >                                          | ● 精確 ○ 同音 ○ 模糊 ○ 漢語拼音                                        |              |
| ▶ <mark>NRSS</mark> 查詢結果 >                               | 排序依 出版年月 🗸 🔿 遞增 💿 遞減                                         |              |
| 每百願示 >                                                   |                                                              |              |
| ● ● ● ● ● ● ● ● ● ● ● ● ● ● ● ● ● ● ●                    | 20 1 丰良科                                                     |              |
| <                                                        |                                                              | >            |
| ② 完成                                                     |                                                              | 問路           |
| 🛃 開始 📄 👌 🧇 🗐 🥌 🦁 🌍 🥏 🗿 👌                                 | 🧐 收件 📁 常用 📴 Micr 🥔 慈濟 🌁 期刊 兵面 🎽 連結 🎽 🖻 💈 ᆛ 🔇                 | € ● 下午 04:02 |

檢索結果

| - ×41148 | LYAN Constant Constant Const |     |
|----------|----------------------------------------------------------------------------------------------------|-----|
| 檔案(      | 編輯但)檢視(Y) 我的最愛(A) 工具(I) 說明(H)                                                                                                    |     |
| 6        | -頁 🔹 📀 - 📝 😰 🏠 🔎 搜尋 ☆ 我的最爱 🥝 🔗 - 🌺 🔯 - 🗾 🆓                                                                                                    |     |
| 網址(D)    | 🛐 http://readopac.ncl.edu.tw/nclJournal/index.htm                                                                                                    | →   |
| 連結 🧯     | my圖書館 💩 NDDS 💩 校務 🍯 期刊 🍯 慈大 🍯 東區整合 TCCN_01 💩 電子資源 🍯 慈大西刊 🍯 博碩士論文 🍯 館藏查詢 🥑 Google 學術搜尋 💩 NBIn                                                                                                    | net |
| 」)<br>期升 | 國家圖書館<br>《驟資亂網 臺灣期刊論文索引系統                                                                                                    |     |
| 詳E       |                                                                                                    |     |
|          | Ĕ伸查課 PDF全交                                                                                                    |     |
| 臺        | 谢地區醫療機構品質官理現況分析=Status Quo of Medical Quality Management in Taiwan  藍忠孚;熊惠英;胡澤芷;葉佳禧  醫                                                                                                    |     |
| 療        | 質 2:1 民89.03 頁5-12                                                                                                    |     |
| 被        | 位論交引用次數:12                                                                                                    |     |
|          | 語文   中文                                                                                                    |     |
|          | 關鍵詞 ┃ 醫療品質;品質保證 Medical quality management; Quality assurance                                                                                                    |     |
|          | 分類號   419.2                                                                                                    |     |
|          | 本刊其他篇目查詢 📙 醫療品質                                                                                                    |     |
|          | 系統識別號   400007720                                                                                                    |     |
|          |                                                                                                    |     |
| 相        |                                                                                                    |     |
| +        | 刊篇目(10)<br>- 深緒道                                                                                                    |     |
|          | · "哈哈默上調文                                                                                                    |     |
|          |                                                                                                    |     |
|          | え <b>久教</b>                                                                                                    |     |
|          | 🗣 瀏覽次數                                                                                                    |     |
|          | • 國家圖書館 期刊文獻資訊網 中文期刊篇目系統:臺灣地區醫療機構品質管理現況分析 (6)                                                                                                    |     |
|          |                                                                                                    |     |
|          |                                                                                                    | 0   |
|          |                                                                                                    |     |

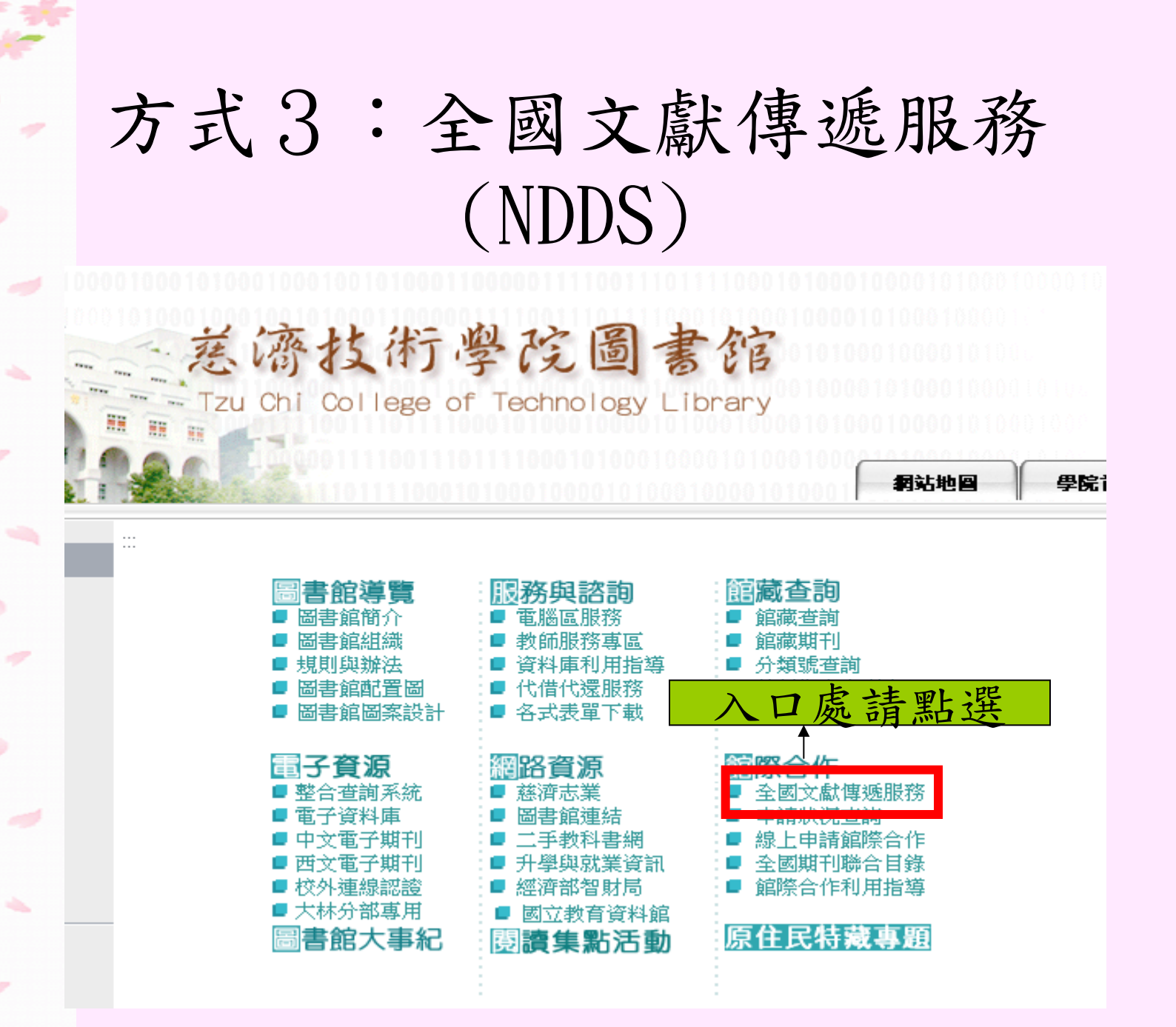

# 二、進階查詢

| 中文電子期<br>Chinese Elect                      | 期刊服務<br>ronic Periodical Servic |                         |          |
|---------------------------------------------|---------------------------------|-------------------------|----------|
| 首頁 期刊瀏覽                                     | 進階查詢 我的期刊                       | 使用説明 FAQ                | 電子學位論文服務 |
|                                             |                                 |                         |          |
| <ul> <li>學科別</li> <li>■ 人文學(685)</li> </ul> | ■ <u>社會科學(1405)</u>             | ■ <u>自然科學(</u> 580)     |          |
| ■ <u>應用科學</u> (1116)                        | ■ <u>醫學與生命科學(940)</u>           |                         | <u>.</u> |
| 出版機構                                        |                                 |                         |          |
| ■ <u>公立大學(</u> 197)                         | ■ <u>私立大學(</u> 115)             | ■ <u>技職大學/技術學院</u> (72) |          |
| ■ <u>政府機關(</u> 56)                          | ■ 學會/出版社(412)                   | ■ <u>大陸出版機構</u> (2048)  |          |
| 刊名筆劃                                        |                                 |                         |          |
| ■ <u>1-5靚(</u> 932)                         | ■ <u>6-10書)(</u> 1022)          | <u>11-15</u> (963)      |          |
| ■ <u>16-20劃(</u> 225)                       | ■ <u>21-25貴</u> (49)            | ■ <u>英文與特殊刊名(</u> 135)  |          |

#### 1、選擇布林邏輯

- 2、選擇要找文章(篇名)或期刊(刊名)
- 3、可輸入2個以上的檢索詞作搜尋

(檢索詞會出現在刊名、篇名)

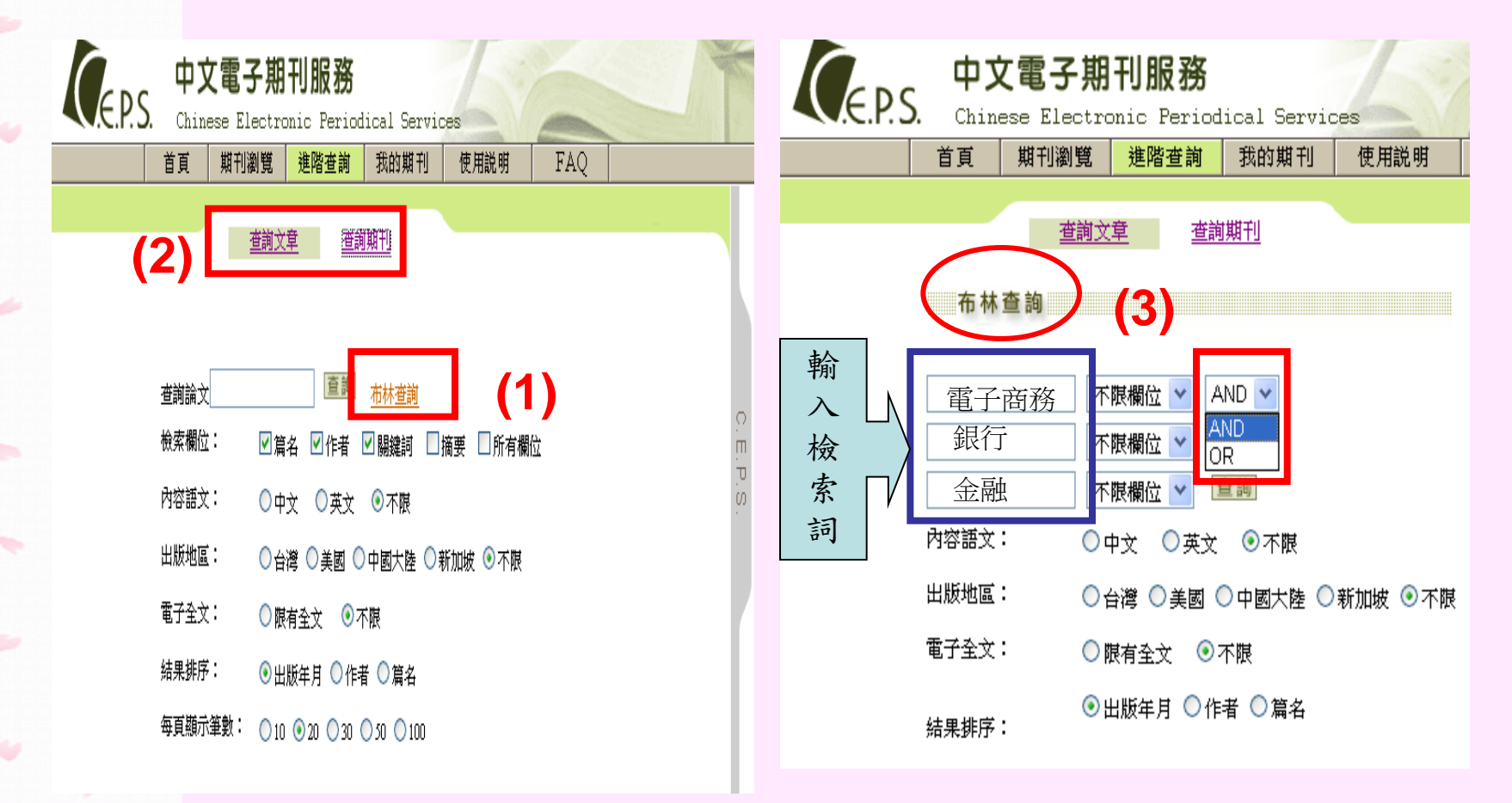

| 顯  | 示   | 檢 | 索 | 清  | 單 |
|----|-----|---|---|----|---|
| いア | //· |   | ン | 一月 | _ |

Total a

|   | 🕙 CEPS 期刊查詢      | 結果 -      | Micı      | osofi                                        | t Internet Explorer                                                  |                                                 |                    |              |              |            |              |                      |             |         | _             |                      | < |
|---|------------------|-----------|-----------|----------------------------------------------|----------------------------------------------------------------------|-------------------------------------------------|--------------------|--------------|--------------|------------|--------------|----------------------|-------------|---------|---------------|----------------------|---|
|   | 檔案(E) 編輯(E)      | 檢視(       | V)        | 我的                                           | 最愛( <u>A</u> ) 工具( <u>T</u> ) 說明( <u>H</u> )                         |                                                 |                    |              |              |            |              |                      |             |         |               |                      | 1 |
|   | 🔇 上一頁 🔹 🌘        | 9 -       | ×         | 2                                            | ] 🏠 🔎 搜尋 🥎 我的                                                        | 的最爱 🧭 🔗                                         | - 🗟 🖸 ·            | - 📒 🎝        | 8            |            |              |                      |             |         |               |                      |   |
|   | ;網址D 🛃 http://ww | ww.ceps.( | :om.t     | w.rpa.                                       | tccn.edu.tw/ec/ecjnlSearchResult.a                                   | aspx?st=a≻=t&sk=&                               | kso=y&sl=all&sat=8 | sdo=all&pg   | _size=20&sys | =&sms=&sye | =&sme=&st    | l=%e9%9b             | %bb%        | %e5%ad% | 90 %e 🔽       | → 移至                 | ŝ |
|   | 連結 ど my圖書館       | 🕘 NI      | DS        | <del>ا</del> (2)                             | 変務 🙋 期刊 💩 慈大 🍯                                                       | 東區整合TCCN_01                                     | . 🙆 電子資源           | ど 慈大西        | 刊 🍯 博碩       | 士論文 🧉      | 館藏查詢         | 🥑 Goog               | de 學        | 術搜尋     | ど NBIne       | #t                   |   |
|   |                  |           |           |                                              |                                                                      | · · · · · · · · · · · · · · · · · · ·           | 「査詢」               |              |              |            |              |                      |             |         |               | 2                    | • |
|   |                  |           | 7         | 林建立                                          | ± 田 浅 留                                                              |                                                 |                    |              |              |            |              |                      |             |         |               |                      |   |
| 1 |                  |           | <br>7     | 三前 第<br>111111111111111111111111111111111111 | 日本但 早<br>電子商務][銀行][金融]: 總#                                           | +                                               |                    |              |              |            |              |                      |             |         |               |                      |   |
|   |                  |           | 回 –<br>説明 | 1: 🖪                                         | 可連結全文                                                                |                                                 |                    | [L           | 以表格顯示]       | 以條列類:      | <u> </u>     |                      |             |         |               |                      |   |
|   |                  |           | 選取        | 序                                            | 篇名                                                                   | 作者                                              | 刊名                 | 卷期           | 出版年月         | 出版地్       | 頁次           |                      | <u>О</u> .Е |         |               |                      |   |
|   |                  |           |           | 1                                            | <u>村电子商务联党联保业务</u><br>风险的探讨与建议 ፟፟፟፟፟                                 | 李曙锋                                             | 中小企業管理<br>與科技      | 2010巻<br>2A期 | 2010/02      | 中國大陸       | 195-195      |                      | P.S.        |         |               |                      |   |
| - |                  |           |           | 2                                            | <u>第三方理财企业的核心竞</u><br>争能力探析 國                                        | 郑文                                              | 湖北廣播電視<br>大學學報     | 29卷10<br>期   | 2009/10      | 中國大陸       | 86-87        |                      |             |         |               |                      |   |
|   |                  |           |           | 3                                            | 促進抑或是阻礙創新?從<br>法律經濟學角度審視美國<br>商業方法專利之適格性爭<br>議一以In re BILSKI案為例<br>聲 | 胡心蘭(Hsin-<br>Lan Hu);蔡岳勳<br>(Yueh-Hsun<br>Tsai) | 政大智慧財產<br>評論       | 7卷2期         | 2009/10      | 台灣         | 125-176      |                      |             |         |               |                      |   |
|   |                  |           |           | 4                                            | <u>支付宝等第三方支付平台</u><br>与银行的竞争与合作                                      | 颜白鹭(Bai-Lu<br>Yan)                              | 南通職業大學<br>學報       | 23卷3期        | 2009/09      | 中國大陸       | 38-41        |                      |             |         |               |                      |   |
|   |                  |           |           | 5                                            | 支付宝等第三方支付平台<br>与银行内竞争与合作 <sup>国</sup>                                | 颜白鹭                                             | 寧波廣播電視<br>大學學報     | 7卷3期         | 2009/09      | 中國大陸       | 34-37        |                      |             |         |               |                      |   |
|   |                  |           |           | б                                            | 我国网上银行发展问题研<br>究 <sup>国</sup>                                        | 代洪丽                                             | 金融經寶               | 2009卷<br>5B期 | 2009/05      | 中國大陸       | 104-105      |                      |             |         |               |                      |   |
| - |                  |           |           | 7                                            | 网络 <mark>金融</mark> 发展研究 <sup>國</sup>                                 | 彭爱武;陈妞                                          | 農村經濟與科<br>技        | 20卷4期        | 2009/04      | 中國大陸       | 36-<br>37+53 |                      |             |         |               |                      |   |
|   |                  |           |           | 8                                            | 网络银行风险责任的法律<br>问题研究 <sup>国</sup>                                     | 张晨光                                             | 高等函授學報<br>(哲社版)    | 21卷10<br>期   | 2008/10      | 中國大陸       | 49-51        |                      |             |         |               |                      |   |
|   |                  |           |           |                                              | 」 <b>世纪/</b> 学士研究统团险等                                                |                                                 | 重慶科技學院             | 2000         |              |            |              |                      |             |         | 3 <b>63 -</b> | •                    | / |
|   |                  |           | 1.4       | -                                            |                                                                      |                                                 | 12/77              | T            |              |            |              | . 5 <del>.</del> . » | . e+        | <b></b> |               | T 11 55              |   |
|   |                  | 9 👳       | 5         | • (                                          | 2 🗸 🌙 😂 🛛 🖾 收住                                                       | 千運 📔 🗁 常井                                       | ia C Mic           | 090          | ❷ 懸俏技…       | CE 🖉       | PS           | 泉田 "                 | 連           | 1#A (   | So T          | <del>(</del> = 11:00 |   |

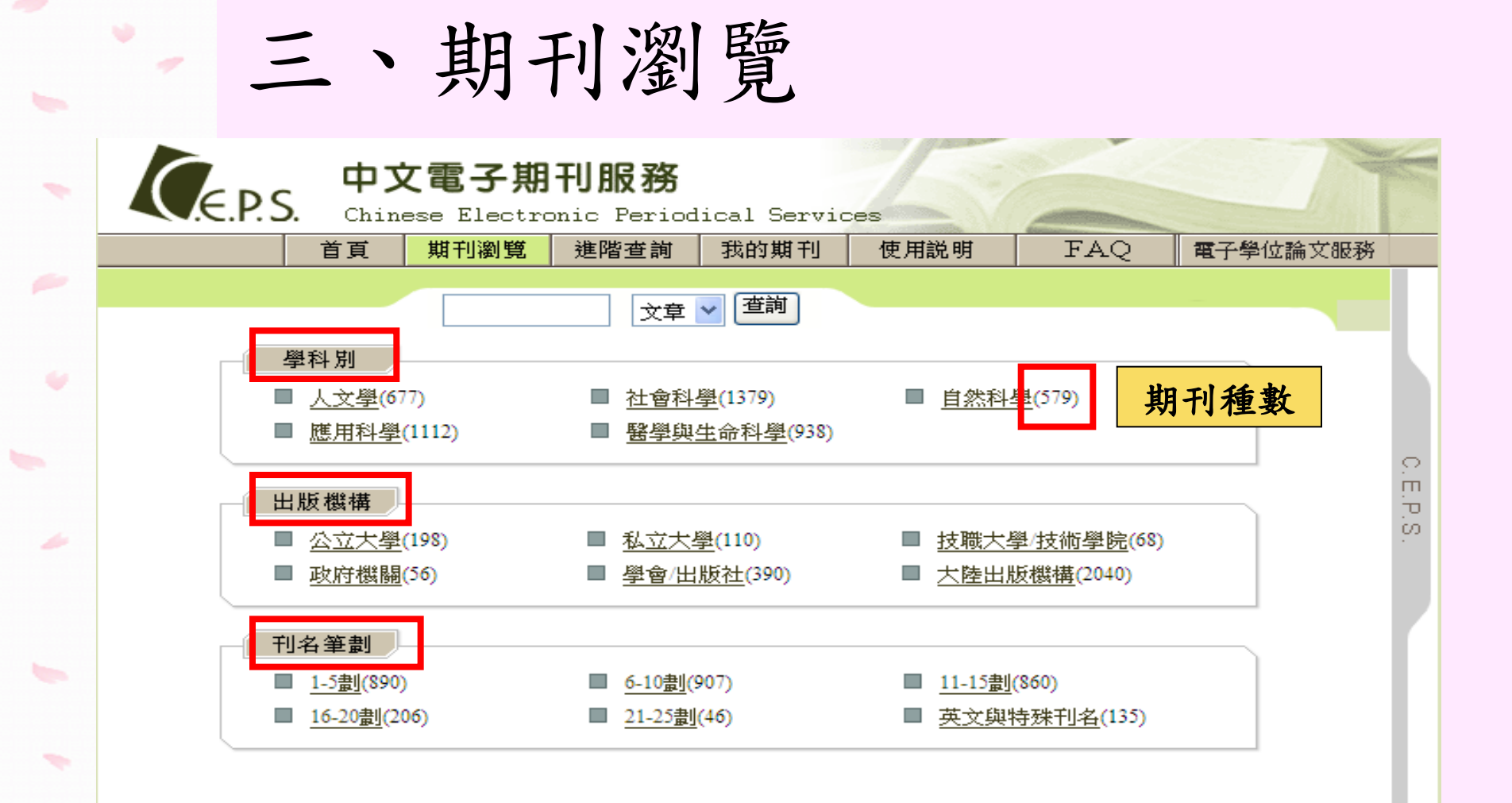

關於CEPS 關於華藝 著作權聲明 隱私權聲明 聯絡我們

華藝數位股份有限公司 版權所有 © 2003-2007 All Rights Reserved 最近更新日期: 2009/10/15

|   | 匹    | 1、個                                                               | 人化服                           | 務             |          |          |                 |      |
|---|------|-------------------------------------------------------------------|-------------------------------|---------------|----------|----------|-----------------|------|
| ( | .E.P | 中文電·<br>S. Chinese F                                              | 子期刊服務<br>Lectronic Periodical | l Services    |          | -        | -               |      |
|   |      | 首頁 期刊                                                             | 瀏覽 進階查詢 我                     | 的期刊 個         | 5月説明     | FA(      | 2 <b>電子學</b> 位翻 | 角文服務 |
|   |      |                                                                   | 文章 ✔                          | 查詢            |          |          |                 |      |
|   | 瀏覽   | 期刊清單                                                              |                               |               |          |          |                 |      |
|   |      |                                                                   |                               |               |          |          |                 |      |
| l | →學科片 | ]> <u>自然科學</u> >物理                                                |                               |               | 訂閱期      | 「利次日     | 1次請此            |      |
|   | ☑ 期刊 | 山數=32                                                             |                               |               |          |          |                 |      |
| l | 説明:  | :NEW 新到卷期 🖂 訂開                                                    | 圖新到期刊目次 📰 設為我的                | 的期刊           |          | (Ť       | 排序方式:<br>名筆劃 💙  |      |
|   | 序鸃   | 刊名                                                                | 出版單位                          | 最新卷期          | 出版日<br>期 | 出版地區     | 個人化服務           |      |
|   | 1    | <u>Research in</u><br><u>Astronomy and</u><br><u>Astrophysics</u> | 中國天文和天體物理<br>學報編輯部            | 10卷3期         | 2010/03  | 中國大<br>陸 |                 |      |
|   | 2    | <u>上海電力學院學</u><br>報                                               | 上海電力學院學報編<br>輯部               | <u>25卷4期</u>  | 2009/08  | 中國大<br>陸 |                 |      |
|   | 3    | 大學物理                                                              | 大學物理編輯部                       | 28卷12期        | 2009/12  | 中國大<br>陸 |                 |      |
|   | 4    | 公路交通科技(學<br>術版)                                                   | 公路交通科技編輯部                     | <u>26卷10期</u> | 2009/10  | 中國大<br>陸 |                 |      |
|   |      | 11                                                                |                               |               |          | 山國大      |                 |      |

#### 五、我的期刊 GEPS 中文電子期刊服務 需加入免費會員才可享有此項服務 Chinese Electronic Perio 期刊瀏覽 首頁 進階查詢 我的期刊 使用説明 FAO 電子學位論文服務 查詢 文章 僅加到我的期刊 ☑ 我的期刊數=5筆 排序方式: 説明: 🔬 新到卷期 刊期別 Y 序號 刊名 出版單位 最新卷期 出版日期 刊期別 新到期刊目次 0 生物化學與生物物 Acta Biochimica et 理學報編輯部辦公 月刊 刪除 36卷12期 已訂閱:取消 1 2004/12Biophysica Sinica σ 室 co. 財團法人施合鄭民 民俗曲藝 164期 季刊 未訂閱:訂閱 刪除 2 2009/06 俗文化基金會 成功士學处文系》 小説與戲劇 華藝數位股份有限 19卷1期 半年刊 已訂閱:取消 刪除 3 2008/12 公司 中華民國新生兒科 Clinical 14卷1期 半年刊 已訂閱:取消 刪除 2007/06 聲學會 Neonatology 2008義大利劇作家 臺灣藝術大學表演 年刊 達利歐・佛國際學 已訂閱:又消 刪除 5 2008 2008/08 學院戲劇學系 術研討會論文集 CEPS會定期將已訂閱的期刊目次e-mail至個人登記的信箱

華藝數位股份有限公司 版權所有 © 2003-2007 All Rights Reserved 最近更新日期: 2009/10/15

# 六、期刊瀏覽

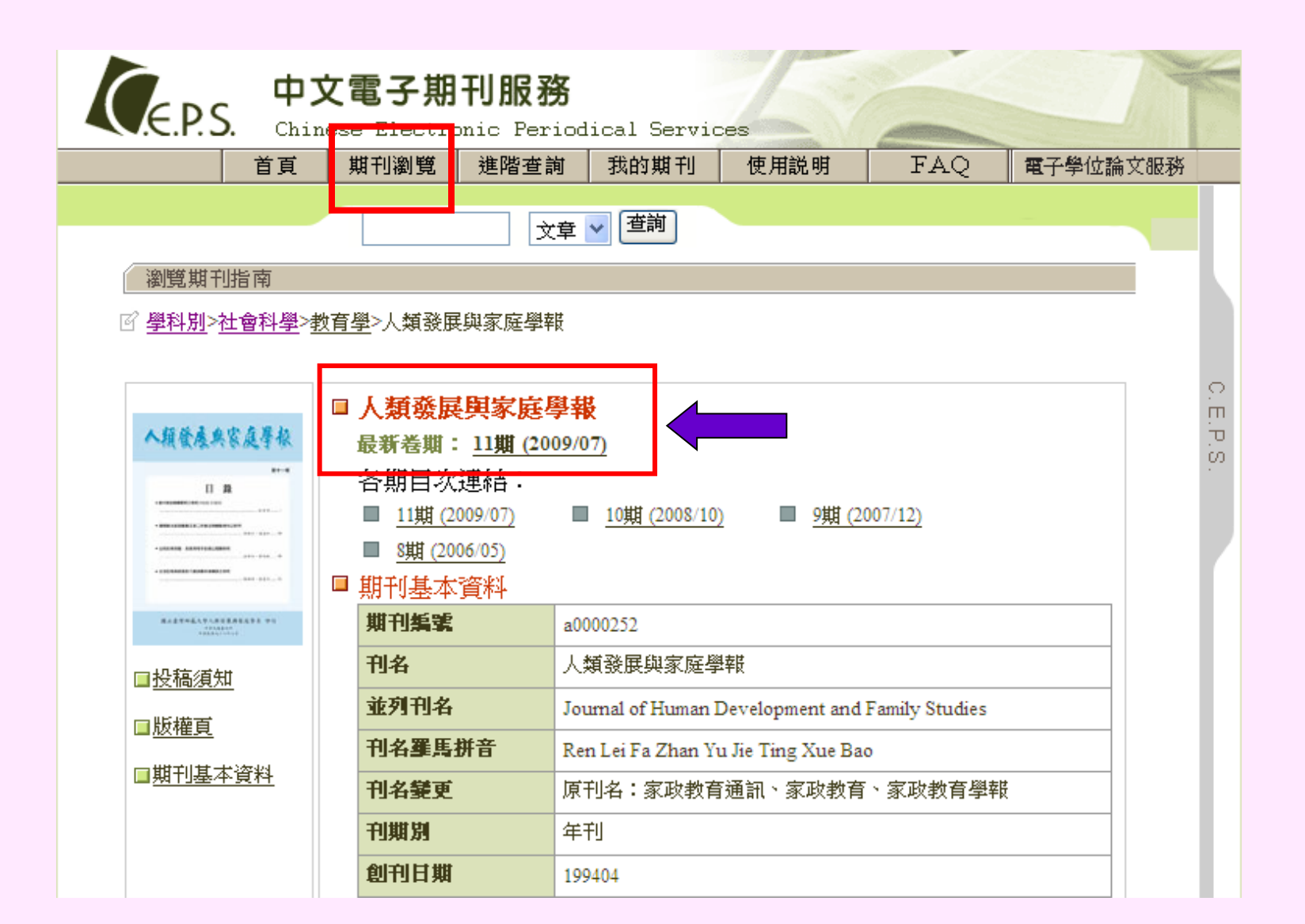

## 瀏覽期刊目次

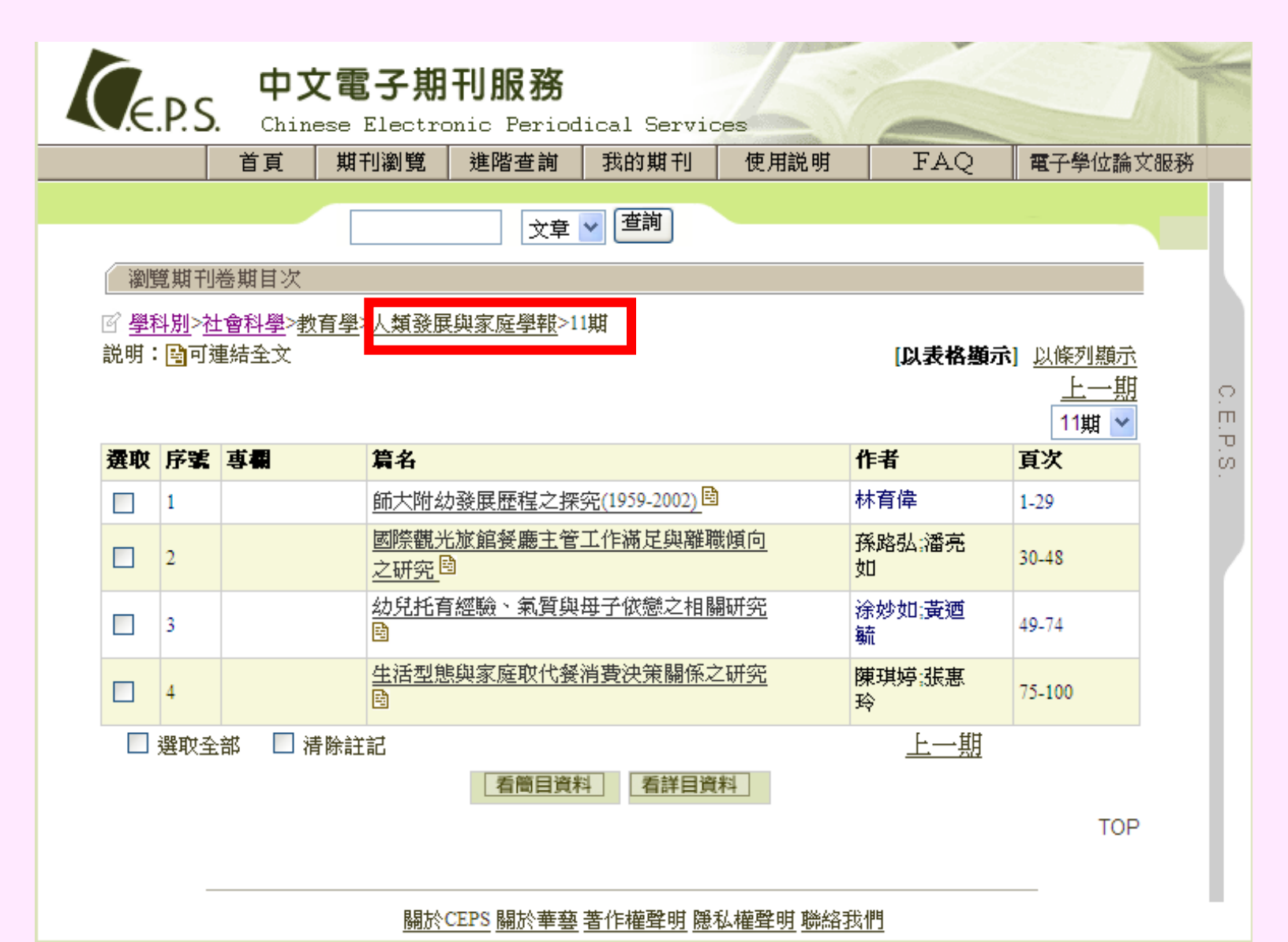

# 七、電子學位論文CETD(試用)

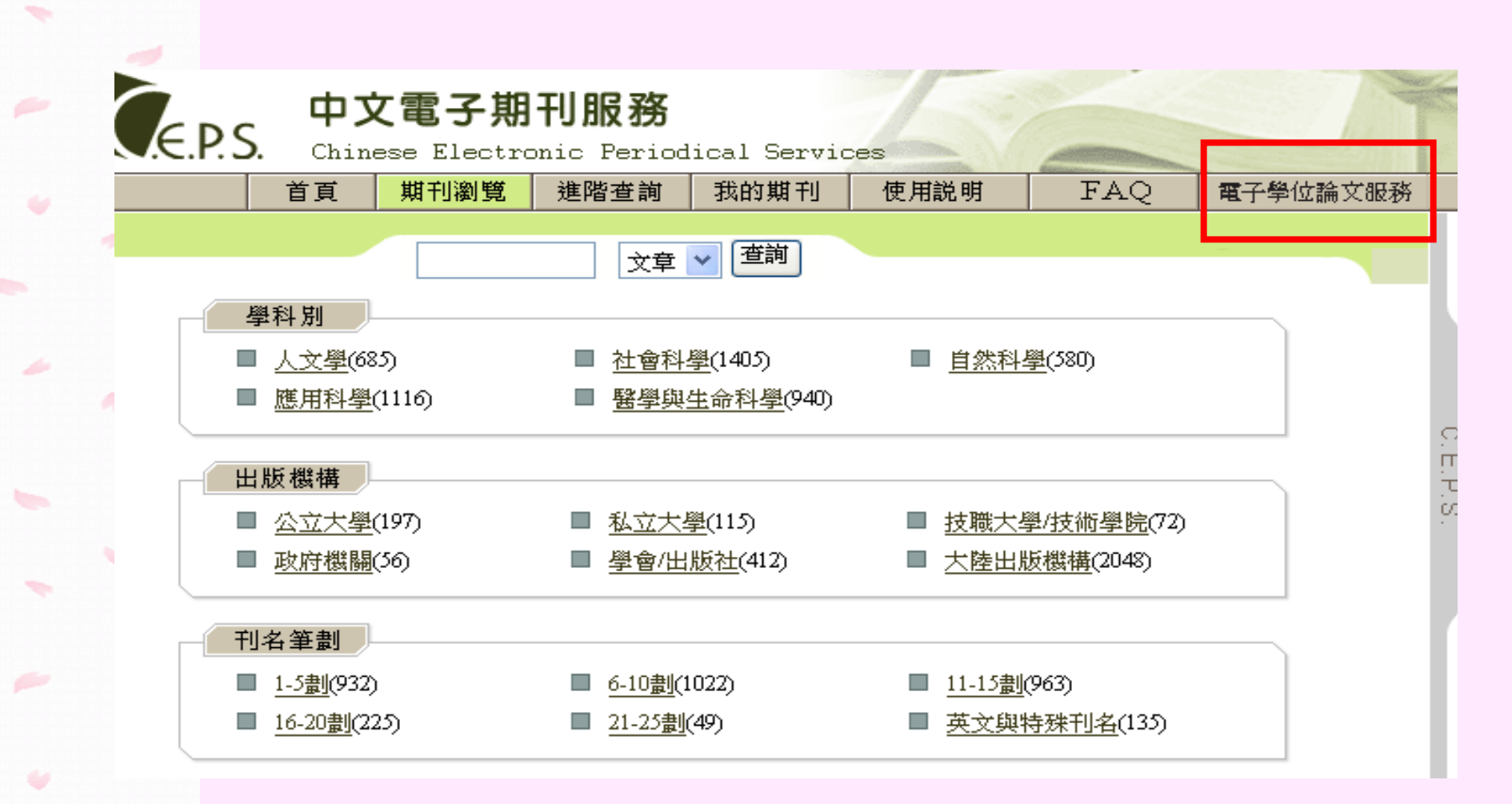

# 中文電子學位論文服務 – CETD

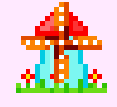

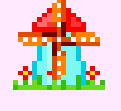

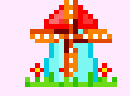

- 整合兩岸四地博碩士論文的學術服務平台
- 收錄範圍:以中文語言為主,目前共收錄40餘所大專院 校的博碩士論文
  - -2000年起迄今(各校回溯年代不一)
  - 共計97,601篇書目資料,全文篇數42,592篇。
- 全文檔案: PDF檔
  - 以Acrobat Reader 6.0(含)以上的閱讀軟體瀏覽。
  - 並非所有論文皆提供全文檔案
    - 視授權狀況而定
- 可與CEPS在Airity Library華藝線上圖書館做整合查詢

# CETD提供的服務

|       | 服務簡介                                                                           |  |  |  |  |  |  |
|-------|--------------------------------------------------------------------------------|--|--|--|--|--|--|
| 校院瀏覽  | ≫提供CETD合作學校之論文,以校睆別做分類瀏覽。                                                      |  |  |  |  |  |  |
|       |                                                                                |  |  |  |  |  |  |
| 簡易檢索  | ≫查詢欄位可輸入多個關鍵字,關鍵字與關鍵字之間可以空格加上<br>加號( +)分開,做AND的查詢,或是以空格加上減號( -)分開,做<br>NOT的查詢。 |  |  |  |  |  |  |
|       | ≫檢索欄位為論文篇名、作者、學校、系所、指導教授、關鍵詞、<br>摘要、參考文獻。                                      |  |  |  |  |  |  |
|       |                                                                                |  |  |  |  |  |  |
| 進階檢索  | ≫可輸入三個檢索詞,皆可設定檢索不同的欄位類別,並以交集<br>(AND)、聯集(OR)、或是排除(NOT)的方式精確篩選所要找尋的論<br>文。      |  |  |  |  |  |  |
|       | ▶另有內容語文、學校、出版年、學位別、是否有電子全文、每頁<br>顯示筆數等限制條件可進行檢索。                               |  |  |  |  |  |  |
|       |                                                                                |  |  |  |  |  |  |
|       | ≫真面呈現万式:條列式。                                                                   |  |  |  |  |  |  |
| 瀏覽查詢結 | ≫若論文名稱後有此圖示圖,則表示此論文有全文可供儲存例印。 ≫檢索结果分析:可將現有檢索结果做比範圍的再查詢。                        |  |  |  |  |  |  |
| 果凊軍   | ·····································                                          |  |  |  |  |  |  |
|       |                                                                                |  |  |  |  |  |  |

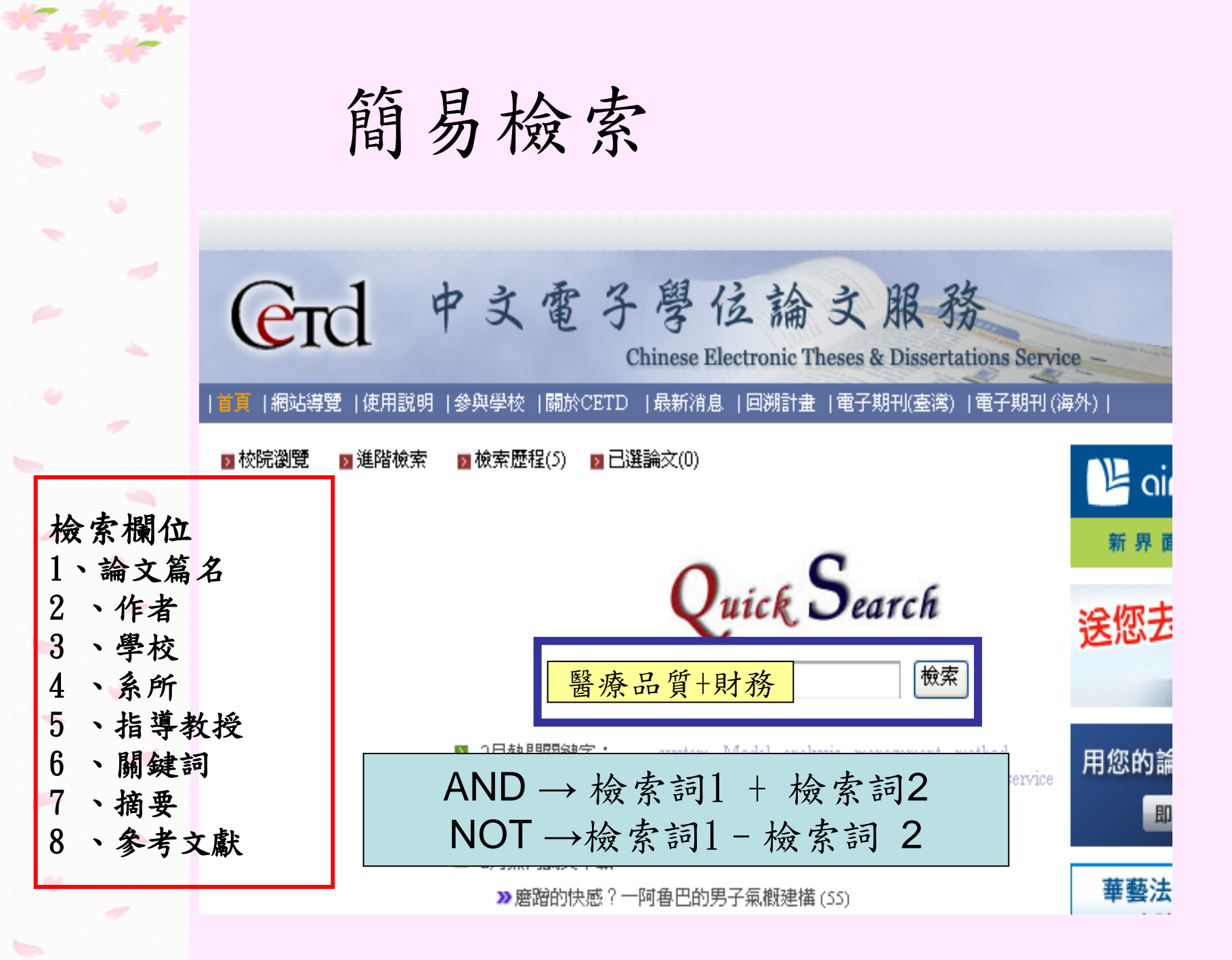

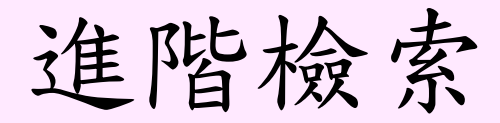

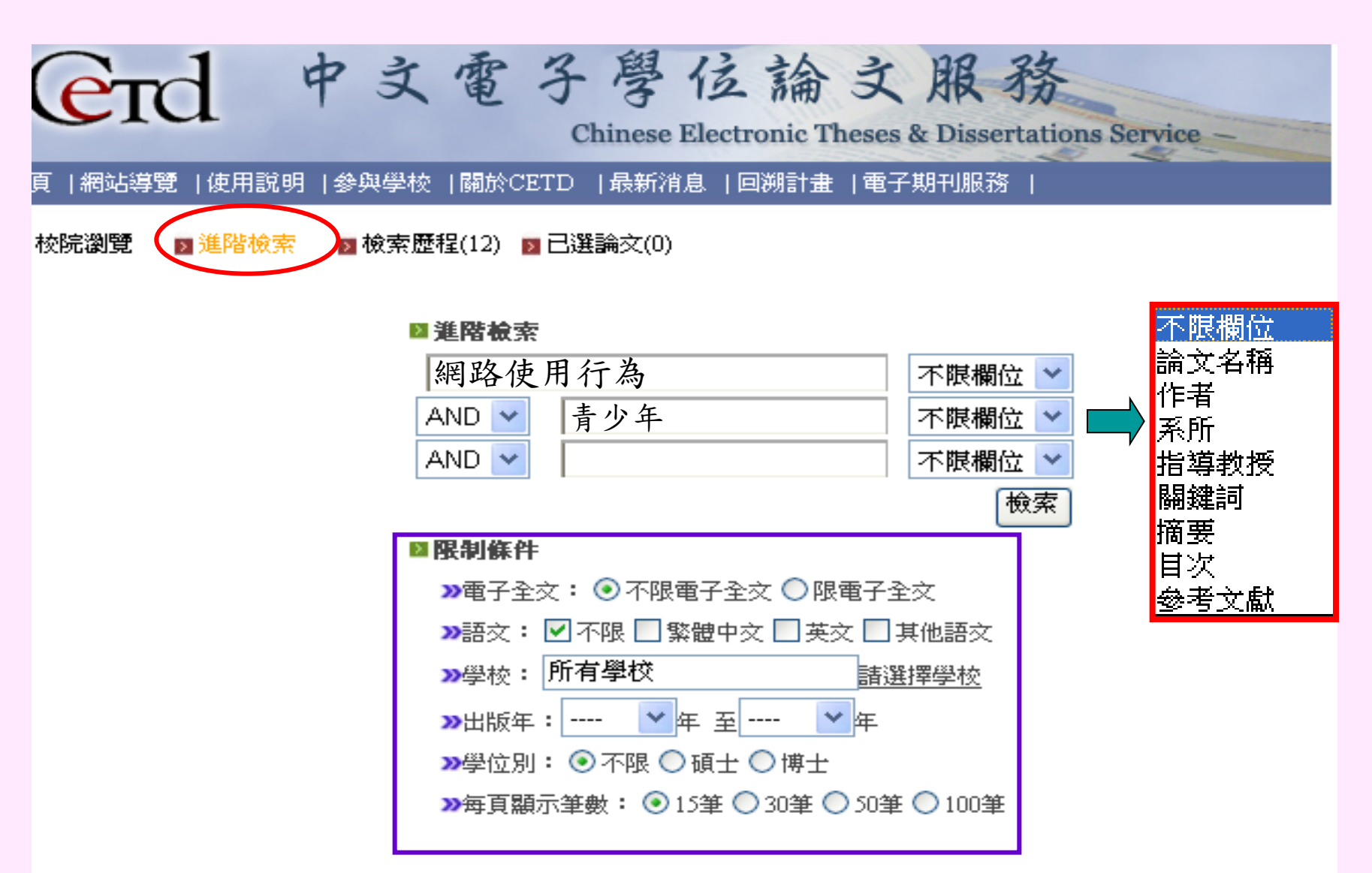

顯示查詢結果

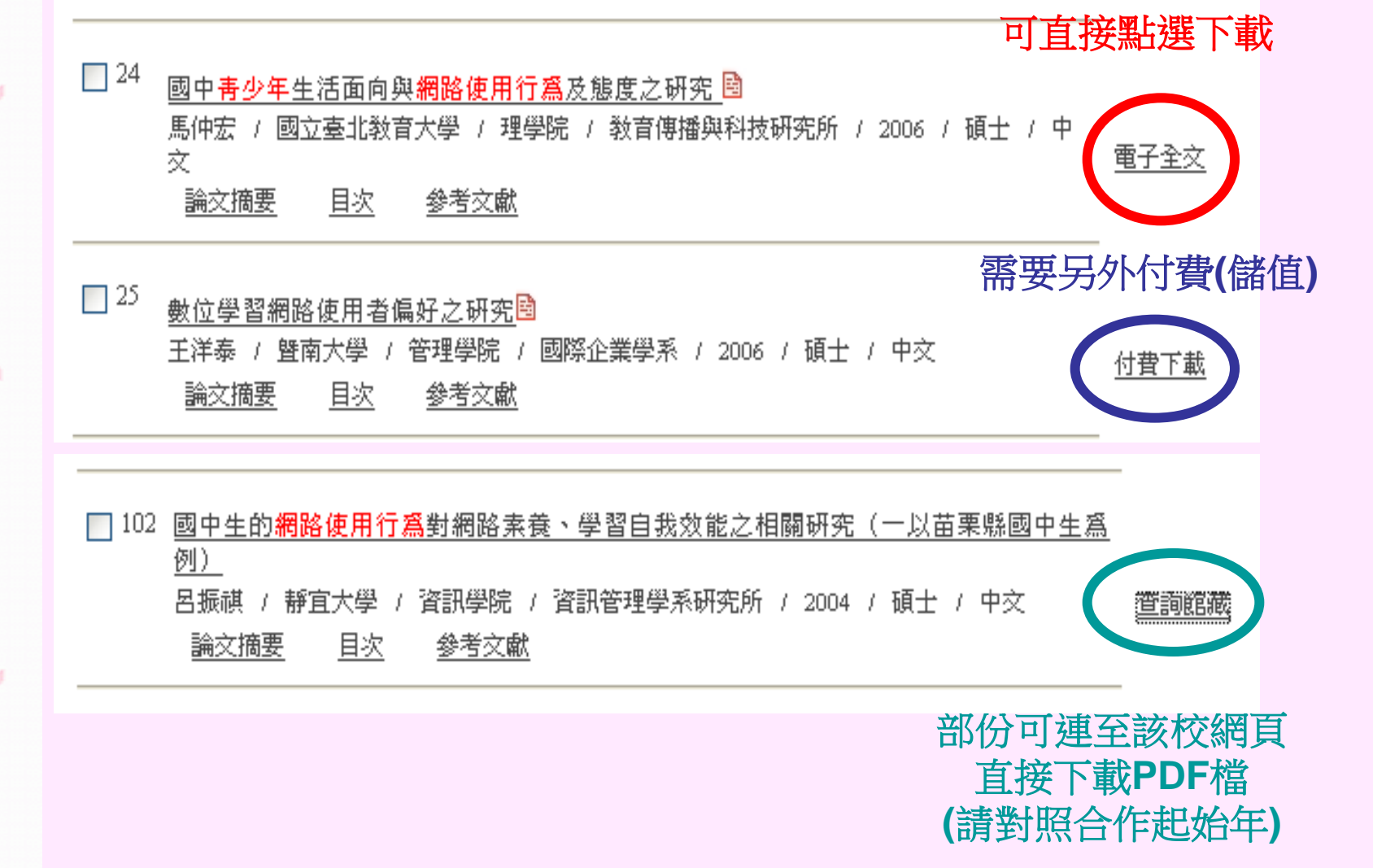

詳細書目

|               |                                                  | 上一筆 8/1                                                                                                    | 11 下一                                                                                                    | 筆 回查詢結果頁                                                                                                    |                                                                                                    | 書目資料匯出 付費下載                                                                                                    | 武                                                                                                    |
|---------------|--------------------------------------------------|----------------------------------------------------------------------------------------------------|----------------------------------------------------------------------------------------------------|----------------------------------------------------------------------------------------------------|----------------------------------------------------------------------------------------------------|----------------------------------------------------------------------------------------------------|----------------------------------------------------------------------------------------------------|
| -             | 全文下載(PDF)                                        | 論文名                                                                                                    | <b>稱</b> (中文)                                                                                                    | 國小高年級學童家長之網路素                                                                                                    | 養與教養                                                                                                    | 養方式                                                                                                    |                                                                                                    |
|               |                                                  | 論文名言                                                                                                    | <b>稿</b> (英文)                                                                                                    | The Influence of Network Litera<br>Discipline Behaviors to the Inter                                                                                                    | icy and F<br>met                                                                                                    | Rearing Pattern of Parents of the Sixth Grade on the                                                                                                    |                                                                                                    |
| 姓名            | 蔡嘉雯(Chia-Wen Tsai)                               | 雷研究                                                                                                    | 生(中文)                                                                                                    | 劉宏慈                                                                                                    |                                                                                                    |                                                                                                    |                                                                                                    |
|               | XXXH34( )                                        | 税 研究:                                                                                                    | 生(英文)                                                                                                    | Hung-Tzu Liu                                                                                                    |                                                                                                    |                                                                                                    |                                                                                                    |
| 畢業系所          | 青少年兒童福利研究所(Youth and Child                       | W                                                                                                    | 學號                                                                                                    | n9570007                                                                                                    |                                                                                                    |                                                                                                    |                                                                                                    |
| 畢業學位          | 碩士(Master)                                       | <b>畢</b>                                                                                                    | 陸類別                                                                                                    | 碩士                                                                                                    | 挂                                                                                                    | 酋舌佃人知转时圣姬                                                                                                    |                                                                                                    |
| 論立么稱          | <br>                                             | 9 <u>8</u> 0                                                                                                    | 出版年                                                                                                    | 2008                                                                                                    | 明日                                                                                                    | 守里個八百志別座准                                                                                                    |                                                                                                    |
| ㎜入1/1#<br>(中) | 國十字工學探索的短短調開工口為在影                                | <b>a</b> 4                                                                                                    | 較名稱                                                                                                    | 屛東科技大學                                                                                                    | 影                                                                                                    | 印時僅能印該資料的                                                                                                    |                                                                                                    |
| いう            | The Influence of Diaring Online Course on I      |                                                                                                    | 院名稱                                                                                                    | 人文暨社會科學院                                                                                                    |                                                                                                    | 三分之一頁                                                                                                    |                                                                                                    |
| 調义有件<br>(革)   | The mindence of Praying Online Games on          | 3                                                                                                    | 所名稱                                                                                                    | 技術及職業教育研究所                                                                                                    |                                                                                                    |                                                                                                    |                                                                                                    |
| (,,,)         |                                                  | #                                                                                                    | 当我场                                                                                                    | <b>四</b> 关书 ·                                                                                                    |                                                                                                    |                                                                                                    | _                                                                                                    |
| (             | • <u>etd-1213107-224352.pdf</u>                  | 論文使用權<br>限                                                                                                    | 校内校                                                                                                    | 外均不公開                                                                                                    |                                                                                                    |                                                                                                    |                                                                                                    |
|               | 大雪子全文僅授權使用省爲學術研究                                 |                                                                                                    |                                                                                                    |                                                                                                    |                                                                                                    |                                                                                                    |                                                                                                    |
| 檔案            | 之目的,進行個人非營利性質之檢                                  | 論文語文/頁                                                                                                    | 中文/11                                                                                                    | 11                                                                                                    |                                                                                                    |                                                                                                    |                                                                                                    |
|               | 系、閱讀、列問。                                         | 數                                                                                                    |                                                                                                    |                                                                                                    |                                                                                                    | 33                                                                                                    |                                                                                                    |
|               | 研題可出華氏國看IF催伝と相觸歿<br>完,初勿任音重劇、散佈、改作、輔             |                                                                                                    | 1.74.1                                                                                                    |                                                                                                    | +10                                                                                                    | 00                                                                                                    |                                                                                                    |
|               | 姓名<br>畢業系所<br>畢業学位<br>論文名稱<br>(中)<br>論文名稱<br>(英) | 全文下載(PDF)姓名蔡嘉雯(Chia-Wen Tsai)畢業系所青少年兒童福利研究所(Youth and Child畢業學位碩士(Master)論文名稱<br>(中)國中學生參與網路遊戲對偏差行為之影論文名稱<br>(中)The Influence of Playing Online Games on I<br>文目的,進行個人非營利性質之檢<br>索、閱讀、列印。<br>請遵守中華民國著作權法之相關規<br>定,切勿任貢重製、數佈、改作、轉 | 全文下載(PDF)       上一筆 8/1         全文下載(PDF)       論文名         建え名:       論文名         建え名:       読え名:         建え名:       読え名:         建え名:       読え名:         建え名:       読え名:         建え名:       読え名:         建え名:       読え名:         事業系所       青少年兒童福利研究所(Youth and Child W         事業學位       碩士(Master)       #         論文名稱       國中學生參與網路遊戲對偏差行為之影響 | 全文下載(PDF)       上一筆 8/111 下一         全文下載(PDF)       論文名稱(中交)         建文名稱(中交)       論文名稱(中交)         建文名稱(英文)       第宗要(Chia-Wen Tsai)       爾         畢業系所       青少年兒童福利研究所(Youth and Child)       研究生(英文)         畢業學位       碩士(Master)       軍         論文名稱<br>(中)       國中學生參與網路遊戲對偏差行為之影響       學校名稱         論文名稱<br>(中)       正版年       學校名稱         小文名稱<br>(中)       The Influence of Playing Online Games on De<br>系所名籍       系所名籍         • etd-1213107-224352.pdf<br>(大電子全文僅授權使時省為學術研究<br>之目的,進行個人非營利性質之檢<br>索、閱讀、列印。       論文使用權<br>校內校<br>素, 閱讀、列印。       校內校         講進守中華民國著作權法之相關規規<br>定,切勿任貴重製、散佈、改作、轉       中文/13 | 全文下載(PDF)       上一筆 9/11 下一筆 回查詢結果頁         全文下載(PDF)       論文名稱(中文)       副小高年級學童家長之網路来         強文名稱(中文)       副小高年級學童家長之網路来       ごたり相助のでの「Network Liter<br>Desighine Behaviors to the Inter<br>Desighine Behaviors to the Inter         弊名       蔡嘉雯(Chia-Wen Tsai)         研究生(中文)       劉広道         畢業系所       青少年兒童福利研究所(Youth and Child W         93               から70007          畢業學位       碩士(Master)                のがないのの              のがののの              の570007               の570007          離文名稱<br>(中)              の中學生参與網路遊戲對偏差行為之影響               の570007               の570007          離文名稱<br>(中)              の中學生参與網路遊戲對偏差行為之影響              の長を名稱<br>の方名稱             がの友生、              の570007          論文名稱<br>(中)              の中學生参與網路遊戲對偏差行為之影響              の長を名稱<br>の支援社会               の570007          論文名稱<br>(中)              の中學生参與網路遊戲對偏差行為之原社              の               の方名               の570007          「             の自事學生参與網路遊戲對偏差行為之影響              の長を名               の長を名               の主人          「             の主人               の主人               の | 全文下載(PDF)       上一筆 8/111 下一筆 回查溯結果頁         全文下載(PDF)       論文名碼(中交)       國小高年級學童家長之網路素養與教         論文名碼(中交)       國小高年級學童家長之網路素養與教         論文名碼(中交)       國小高年級學童家長之網路素養與教         違文名碼(文文)       The Influence of Network Literacy and Discipline Behaviors to the Internet         双名碼(文文)       明先生(中交)         畢業察所       青少年兒童福利研究所(Youth and Child W         畢業學位       碩士(Master)         事業       國中學生參與網路遊戲對偏差行為之影響         健な名碼(中空)       學院名碼         加安在網       國中學生參與網路遊戲對偏差行為之影響         少年兒童福利研究所(Youth and Child W       學院名碼         少年兒童福利研究所(Youth and Child W       學院名碼         御文在網       國中學生參與網路遊戲對偏差行為之影響         小文雪融會科學院       天所名镭         技術及離業教育研究的       大雪社會科學院         小女自用       一年         小女白子の名(中空)       一年         小女子子の違授權値四看寫學術研究       一日         大雪子全文僅授權値四看寫學術研究       許及一日         小女子子文僅授權値四看寫學術研究       許及一冊         小子子書文文僅接權値四看寫學術研究       許及一冊         小子子子文僅授權值四看寫學術研究         小子子子文僅接權值四看寫學術研究         小子子書文書製書和       許太子書文書         小子子書、「一日       小子子子子文書         小子子子子文僅沒不能, 四子書       小子子子子文書         小子子子書, 如今の       小子子子子子子子子子子子子子子子子子子子子子子子子 | 全文下載(PDF)       上一筆 9/11 下一筆 回查第結果頁       書目資料區出 付費下         論文名第(中交)       局小音积學童家長之網路素瘦與教養方式         論文名第(中交)       局小音积學童家長之網路素瘦與教養方式         論文名第(中交)       局小音积學童家長之網路素瘦與教養方式         論文名第(中交)       一話 Influence of Network Literacy and Rearing Pattern of Parents of the Sixth Grade on the Despine Delarious to the Internet         難案系所       青少年兒童福利研究所(Youth and Child)       電気 第完生(中交)         畢業案系所       青少年兒童福利研究所(Youth and Child)       電な 第四 中学生会 第四 市科技大學         聖校名籍       原文名稱       小方方之一頁         論文名稱       一個 小園 中學生參與網路遊戲對幅差行為之影響       一個 出版年 2003         學校名書       原東科技大學       一請 尊 重 個 人 智 慧 財 產 權         學校名書       原東科技大學       一日 Influence of Playing Online Games on D         第所名者       技術及機業教育研究的       一日         1       - edu 213107-224322 ptdl          解素字中華民國著作幅法之相關親       新文健用權       校内核水均不公開         調達守中華民國著作幅法之相關親       新文使用權       校内核水均不公開         調達守中華民國著作欄法之相關親       新文使用權       大型 市 240 四階 240 克 44 平 15 |

# 滙出書目至Endnote

| End 中文電子學位論文服務                                                                                                    | 學枝專區             |
|----------------------------------------------------------------------------------------------------|------------------|
| Chinese Electronic Theses & Dissertations Service                                                                              | ● 論文提交<br>● 論文管理 |
| ■校院瀏覽 ■進階檢索 ■檢索歷程(2) ■已選論交(3) Quick Search 檢索                                                                                  |                  |
| 論文共3筆<br>▶全部選取▶全部取消<br>●                                                                                                    | 資料匯出             |
| ● <u>書少年期遭受隱性攻擊事件的女孩之敘說研究</u><br>書少年期遭受隱性攻擊事件的女孩之敘說研究<br>劉冠妏 / 淡江大學 / 敎育學院 / 敎育心理與諮商研究所碩士班 / 2009 / 碩士 /<br>中文<br>論文摘要 目次 參考文獻 |                  |
| 図小學童網路虛構身份動機與行爲之研究<br>適小學童網路虛構身份動機與行爲之研究<br>李衛貞 / 臺北大學 / 社會科學學院 / 犯罪學研究所 / 2009 / 碩士 / 中交<br>前文摘要 目次 參考文獻                      |                  |
| 少年早發性與晚發性的網路沉迷影響因素之研究一以桃園縣國中生爲例<br>國家香 / 臺北大學 / 社會科學學院 / 犯罪學研究所 / 2009 / 碩士 / 中交 付費下載<br>論文摘要 目次 参考文獻                          |                  |

▶ 全部選取 ▶ 全部取消

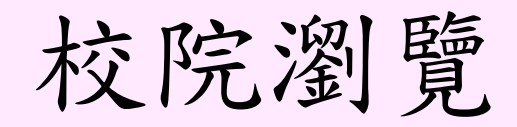

#### 樹狀圖

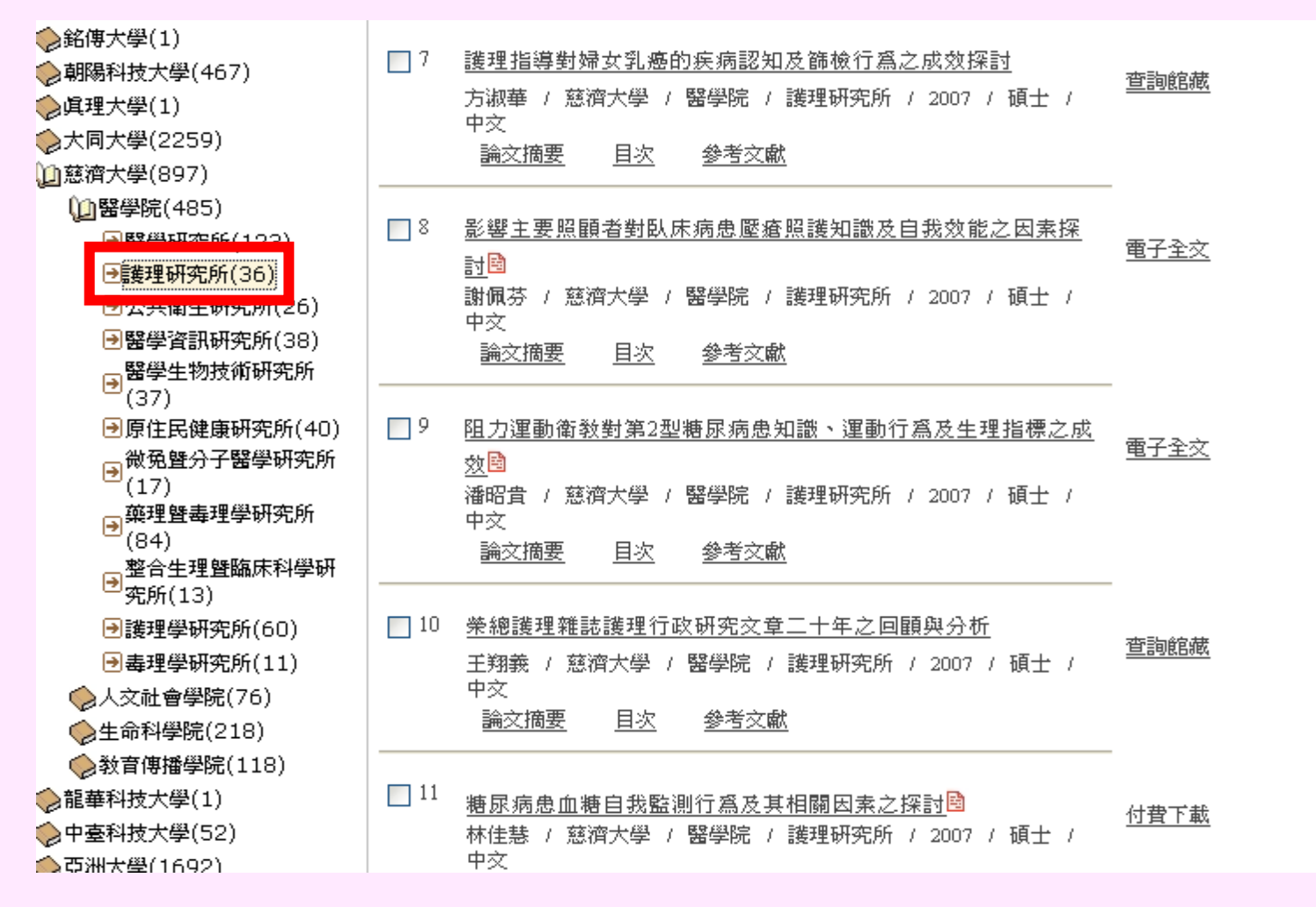

檢索歷程

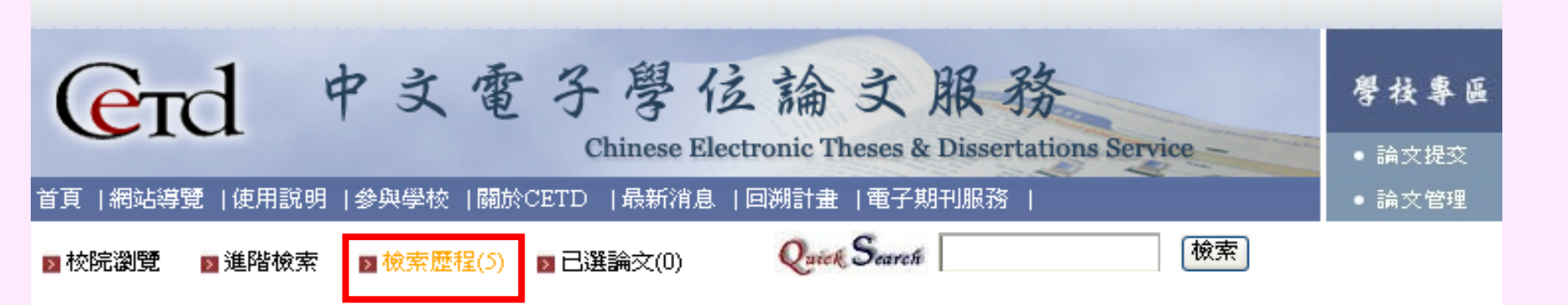

檢索歷程共5筆,資料如下:

| 序號 | 查詢內容                             | 筆數   |           |
|----|----------------------------------|------|-----------|
| 5  | 關鍵字:不限欄位= <mark>電子商務+銀行</mark>   | 2    | <u>瀏覽</u> |
| 4  | 關鍵字:不限欄位= <mark>電子商務+網路購物</mark> | 1    | <u>瀏覽</u> |
| 3  | 關鍵字:不限欄位= <mark>電子商務</mark>      | 2121 | <u>瀏覽</u> |
| 2  | 關鍵字:不限欄位= <mark>電子商務+醫院</mark>   | 0    | <u>瀏覽</u> |
| 1  | 關鍵字:不限欄位= <mark>電子商務+企業管理</mark> | 0    | <u>瀏覽</u> |

如果檢索的資料不是很滿意 應重新思考該用廣義或狹義 的關鍵字(keyword)

同學不妨動動手找一找 您會發現找資料也很有趣哦!